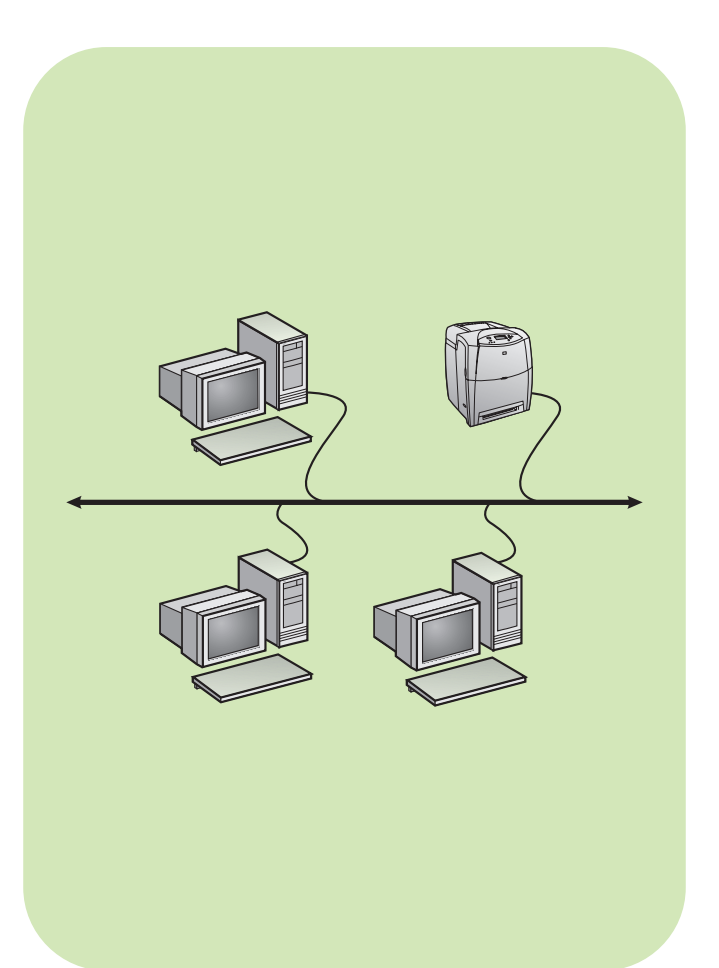

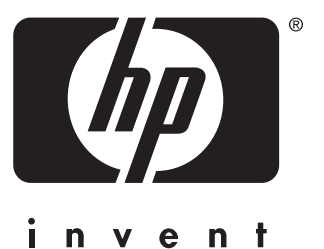

install installation Installation installazione instalación installatiegids instalação network installation guide

guide d'installation en réseau

Handbuch zur Netzwerkinstallation

guida all'installazione di rete

guía de instalación en red

Handleiding voor netwerkinstallaties

guia de instalação em rede

#### Copyright

© 2004 Copyright Hewlett-Packard Development Company, L.P.

Reproduction, adaptation or translation without prior written permission is prohibited, except as allowed under the copyright laws.

The information contained herein is subject to change without notice.

The only warranties for HP products and services are set forth in the express warranty statements accompanying such products and services. Nothing herein should be construed as constituting an additional warranty. HP shall not be liable for technical or editorial errors or omissions contained herein.

Part number: 5851-1927

Edition 1, 5/2004

#### **Trademark Acknowledgements**

 $\mathsf{Windows} \ensuremath{\mathbb{R}}$  is a U.S. registered trademark of Microsoft Corporation.

#### Copyright

© 2004 Copyright Hewlett-Packard Development Company, L.P.

Il est interdit de reproduire, adapter ou traduire ce manuel sans autorisation expresse par écrit, sauf dans les cas permis par les lois régissant les droits d'auteur.

Les informations contenues dans ce document sont sujettes à modification sans préavis.

Les seules garanties concernant les produits et services HP sont énoncées dans la garantie qui accompagne ces produits et services. Rien en ceci ne devra être interprété comme constituant une garantie supplémentaire. HP ne pourra être tenue pour responsable des erreurs techniques et rédactionnelles ou des omissions présentes dans ce document.

Numéro de référence : 5851-1927

Edition 1, 5/2004

#### Marques

Windows® est une marque déposée aux Etats-Unis de Microsoft Corporation.

# Networked and shared printer install guide for Windows OSs

HP recommends that you use the HP software installer on the CD to set up printer drivers for the network configurations described here. The installer utility is available on the CD that comes with the printer. You are not required to install additional printer software using this installer.

You can also set up these configurations using the Add Printer Wizard, but instructions on how to do this are not included here. See the *User Guide*, located on the CD that shipped with the printer, for these instructions and for more detailed instructions on using the installer. Instructions for other operating systems can also be found there. The HP JetDirect Administrator Guide and the Installation Notes, also located on the CD, have additional instructions.

## **Possible network configurations**

Four possible network printer configurations include:

- 1. The printer is connected directly to the network.
- 2. The printer is connected directly to the network and has a print server.
- 3. The printer is connected directly to a PC that acts as a print server and allows the printer to be shared on the network.
- PC clients connect to a printer that has already been set up on the network or connect to a printer through a PC that has a printer connected it.

The following sections provide information about each network configuration and provide basic installation information.

#### 1 - Network port-connected printer configuration (direct mode or peer-to-peer printing)

The printer is connected directly to the network and all PCs or clients print directly to the printer.

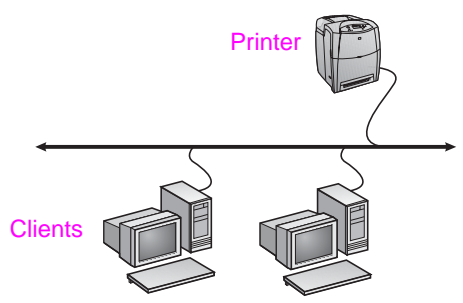

- Recommended for groups of 10 to 20 users or small offices.
- Requires a network connection on the printer or an internal or external print server. If the printer does not have one, use configuration #3 below.
- Installation overview:
  - Hardware setup plug the printer directly into the network using a network cable.
  - Run the CD that came with the printer and follow the steps below for each PC to enable printing.
  - Information required during software setup printer hardware or IP address obtained from page 2 of the printer configuration page. For instructions on how to print the configuration page, see the printer's User Guide on the CD.

#### Installation steps:

- Insert the CD that came with the printer. The software installer should start without assistance. Click on Install Printer. If the software installer does not start, browse to setup.exe in the root directory of the CD and double-click on it; then click on Install Printer.
- 2. Select the language you would like the installer to display and accept the License Agreement.
- 3. On the Printer Connection screen, select Connected via the network.

- 4. On the Network Setup screen, select **Basic network setup for** a PC or server.
- On the Identify Printer screen, identify the printer either by searching or by specifying a hardware or IP address. In most cases an IP address is assigned but you can change it if you want by selecting Change Settings. Note: Change Settings is the name of a button on that dialog screen. See the online Help provided with the installer for information about the IP address.
   Select the model of the printer.
- If you want the typical software installed, select **Typical** Installation; or, if you want to select the software to be installed, select **Custom Installation**.
- 8. Give the printer a name to be used in the Printers folder.
- 9. On the Printer Sharing screen, select Not Shared.
- 10. Provide a location and descriptive information if you want.
- 11. Allow the installation to complete.

# 2 - Network port-connected and shared printer (client-server printing)

The printer is connected to the network and installed on a network server. The server then manages the printing.

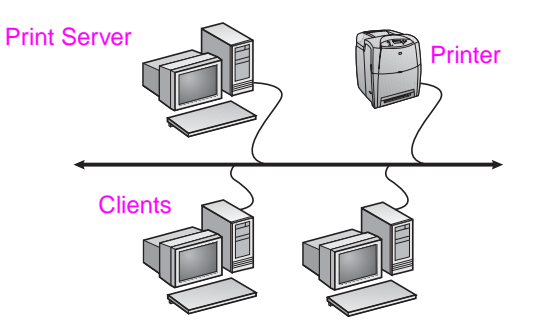

- Recommended for larger workgroups, more than 30 users. Allows administrator control of client printer driver settings.
- Requires a network connection on the printer or an internal or external print server. If the printer does not have a network connection, use configuration #3 below.
- Installation overview:
  - Hardware setup plug the printer directly into the network using a network cable.
  - Run the CD that came with the printer on the server PC to enable printing.

Information required during software setup:

- Determine the printer's hardware or IP address, obtained from page 2 of the printer configuration page. For instructions on how to print the configuration page see the printer's User Guide on the CD.
- Decide on a printer share name.

#### Installation steps:

- Insert the CD that came with the printer. The software installer should start without assistance. Click on Install Printer. If the software installer does not start, browse to setup.exe in the root directory of the CD and double-click on it; then click on Install Printer.
- 2. Select the language you would like the installer to display and accept the License Agreement.
- 3. On the Printer Connection screen, select **Connected via the network**.
- 4. On the Network Setup screen, select Basic network setup for a PC or server.
- 5. On the Identify Printer screen, identify the printer either by searching or by specifying a hardware or IP address. In most cases an IP address is assigned but you can change it if you want by selecting **Change Settings**. Note: **Change Settings** is the name of a button on that dialog screen.

- 6. Select the model of the printer.
- 7. If you want the typical software installed, select **Typical Installation**; or, if you want to select the software to be installed, select **Custom Installation**.
- 8. Give the printer a name to be used in the Printers folder.
- 9. On the Printer Sharing screen, select **Share As** and give the printer a share name.
- 10. If you are sharing the printer with other PCs running operating systems different than the PC you are using, then on the Client Driver Support screen, select the drivers for those operating systems.
- 11. For Windows 2000 and XP, you can provide location and descriptive information if you want.
- 12. Allow the installation to complete.

# 3 - Direct-connected shared printer (client-server printing)

The printer is connected to a PC using a USB or parallel cable and is shared out to other PCs or clients on the network.

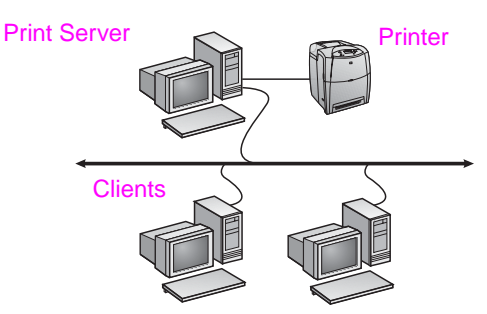

- Recommended for printers that do not have a network connection.
- Requires the printer to be directly connected to a PC with either a parallel or USB cable.
- Installation Overview:
  - Run the CD, which came with the printer, on the server PC to enable printing.
  - Hardware setup plug the printer directly into the PC with a parallel or USB cable.
- Information required during software setup decide on a printer share name.

#### Installation steps:

- Insert the CD that came with the printer. The software installer should start without assistance. Click on Install Printer. If the software installer does not start, browse to setup.exe in the root directory of the CD and double-click on it; then click on Install Printer. For best results do not connect the printer to the PC until you are prompted to do so by the software installer.
- 2. Select the language you would like the installer to display and accept the License Agreement.
- 3. On the Printer Connection screen, select Connected directly to this computer.
- 4. On the Connector Type screen, select the type of cable used to connect the printer.
- 5. Select the model of the printer.
- If you want the typical software installed, select Typical Installation; or, if you want to select the software to be installed, select Custom Installation.
- 7. Give the printer a name to be used in the Printers folder.
- 8. Select **Share As** on the Printer Sharing screen and give the printer a share name.
- If you are sharing the printer with other PCs running operating systems different than the PC you are using, then on the Client Driver Support screen, select the drivers for those operating systems.
- 10. For Windows 2000 and XP you can provide location and descriptive information if you want.
- 11. Allow the installation to complete.

# PC client setup

- Recommended when the printer has already been connected to a PC and shared, or connected directly to the network, that is the printer is shared on the network using configurations #2 or #3 above.
- Run the CD that came with the printer on the client PC to enable printing.
- Information required during software setup a server and printer share name \\server-name\printer-share-name.

#### Installation steps:

- Insert the CD that came with the printer. The software installer should start without assistance. Click on Install Printer. If the software installer does not start, browse to setup.exe in the root directory of the CD and double-click on it; then click on Install Printer.
- 2. Select the language you would like the installer to display and accept the License Agreement.
- 3. On the Printer Connection screen, select Connected via the network.
- 4. On the Network Setup screen, select Client setup for client-server printing.
- 5. On the Specify Network Path screen, identify the printer by entering the server and printer share name or by browsing to the printer.
- 6. Select the model of the printer.
- If you want the typical software installed, select Typical Installation; or, if you want to select the software to be installed, select Custom Installation.
- 8. Allow the installation to complete.

# Guide d'installation d'imprimantes réseau et partagées pour systèmes d'exploitation Windows

HP recommande d'utiliser le programme d'installation de logiciel HP situé sur le CD pour configurer les pilotes d'imprimante pour les configurations réseau décrites dans ce document. L'utilitaire d'installation est disponible sur le CD livré avec l'imprimante. Il n'est pas requis d'installer de logiciels d'imprimante supplémentaires à l'aide de ce programme d'installation.

Vous pouvez également définir ces configurations via l'assistant Ajout d'imprimante, mais les instructions de ces procédures ne sont pas incluses ici. Pour obtenir ces instructions ainsi que des instructions plus détaillées concernant l'utilisation de ce programme d'installation, reportez-vous au *Manuel d'utilisation*, situé sur le CD livré avec l'imprimante. Les instructions relatives aux autres systèmes d'exploitation sont également disponibles à cet emplacement. Le Guide d'administration du serveur d'impression HP Jetdirect et les notes d'installation, également situés sur le CD, fournissent des instructions supplémentaires.

## Configurations réseau possibles

Les quatre configurations d'imprimante réseau possibles incluent :

- 1. L'imprimante est directement connectée au réseau.
- 2. L'imprimante est directement connectée au réseau et est dotée d'un serveur d'impression.
- L'imprimante est directement connectée à un PC qui agit en tant que serveur d'impression et permet de partager celle-ci sur le réseau.
- Les clients PC se connectent à une imprimante déjà configurée sur le réseau ou à une imprimante via un PC auquel est connectée une imprimante.

Les sections suivantes fournissent des informations sur chaque configuration réseau ainsi que des informations élémentaires d'installation.

#### 1 - Configuration d'imprimante connectée à un port réseau (mode direct ou impression homologue)

L'imprimante est directement connectée au réseau et tous les PC ou clients impriment directement vers l'imprimante.

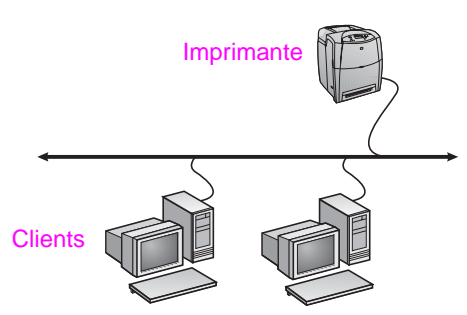

- Recommandé pour les groupes de 10 à 20 utilisateurs ou les petits bureaux.
- Requiert une connexion réseau sur l'imprimante ou un serveur d'impression interne ou externe. Si l'imprimante n'en est pas dotée, utilisez la configuration n° 3 ci-dessous.
- Présentation de l'installation :
  - Configuration matérielle branchez directement l'imprimante sur le réseau en utilisant un câble réseau.
  - Exécutez le CD livré avec l'imprimante et suivez la procédure ci-dessous pour chaque PC afin d'activer l'impression.
  - Informations requises durant la configuration logicielle adresse IP ou matérielle de l'imprimante obtenue à partir de la page 2 de la page de configuration de l'imprimante. Pour obtenir des instructions sur l'impression de la page de configuration, reportez-vous au manuel d'utilisation de l'imprimante sur le CD.

#### Procédure d'installation :

- Introduisez le CD livré avec l'imprimante. Le programme d'installation du logiciel doit démarrer sans assistance. Cliquez sur Installer l'imprimante. Si le programme d'installation du logiciel ne démarre pas, recherchez le fichier setup.exe dans le répertoire racine du CD, cliquez deux fois dessus, puis cliquez sur Installer l'imprimante.
- 2. Sélectionnez la langue d'affichage du programme d'installation, puis acceptez le contrat de licence.
- 3. Sur l'écran Connexion d'imprimante, sélectionnez **Connectée** via le réseau.
- 4. Sur l'écran Configuration du réseau, sélectionnez Configuration de réseau de base pour un PC ou serveur.
- 5. Sur l'écran Identification de l'imprimante, identifiez l'imprimante en recherchant ou en spécifiant une adresse IP ou matérielle. Dans la plupart des cas, une adresse IP est attribuée mais vous pouvez la modifier, si vous le souhaitez, en sélectionnant Modifier les paramètres. Remarque : Modifier les paramètres est le nom d'un bouton de cette boîte de dialogue. Pour plus d'informations sur l'adresse IP, reportez-vous à l'aide en ligne fournie avec le programme d'installation.
- 6. Sélectionnez le modèle de l'imprimante.
- 7. Pour installer le logiciel par défaut, sélectionnez **Installation par défaut**; ou, pour sélectionner le logiciel à installer, sélectionnez **Installation personnalisée**.
- Donnez à l'imprimante un nom à utiliser dans le dossier Imprimantes.
- 9. Sur l'écran Partage d'imprimante, sélectionnez Non partagée.
- 10. Si vous le souhaitez, fournissez un emplacement et des informations descriptives.
- 11. Laissez l'installation se terminer.

# 2 - Imprimante partagée et connectée à un port réseau (impression client-serveur)

L'imprimante est connectée au réseau et installée sur un serveur réseau. Le serveur gère ensuite l'impression.

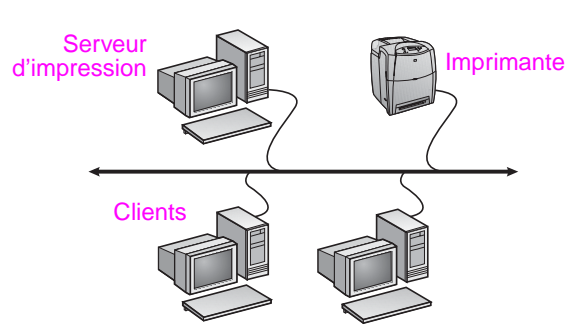

- Recommandé pour les groupes de travail de plus grande taille, comportant plus de 30 utilisateurs. Offre un contrôle administratif des paramètres du pilote d'imprimante des clients.
- Requiert une connexion réseau sur l'imprimante ou un serveur d'impression interne ou externe. Si l'imprimante n'est pas dotée d'une connexion réseau, utilisez la configuration n° 3 ci-dessous.
- Présentation de l'installation :
  - Configuration matérielle branchez directement l'imprimante sur le réseau en utilisant un câble réseau.
  - Exécutez le CD livré avec l'imprimante sur le PC serveur afin d'activer l'impression.
- Informations requises durant la configuration logicielle :
  - Déterminez l'adresse IP ou matérielle de l'imprimante, obtenue à partir de la page 2 de la page de configuration de l'imprimante. Pour obtenir des instructions sur l'impression de la page de configuration, reportez-vous au manuel d'utilisation de l'imprimante sur le CD.

Donnez à l'imprimante un nom de partage.

#### Procédure d'installation :

- Introduisez le CD livré avec l'imprimante. Le programme d'installation du logiciel doit démarrer sans assistance. Cliquez sur Installer l'imprimante. Si le programme d'installation du logiciel ne démarre pas, recherchez le fichier setup.exe dans le répertoire racine du CD, cliquez deux fois dessus, puis cliquez sur Installer l'imprimante.
- 2. Sélectionnez la langue d'affichage du programme d'installation, puis acceptez le contrat de licence.
- 3. Sur l'écran Connexion d'imprimante, sélectionnez **Connectée** via le réseau.
- 4. Sur l'écran Configuration du réseau, sélectionnez Configuration de réseau de base pour un PC ou serveur.
- 5. Sur l'écran Identification de l'imprimante, identifiez l'imprimante en recherchant ou en spécifiant une adresse IP ou matérielle. Dans la plupart des cas, une adresse IP est attribuée mais vous pouvez la modifier, si vous le souhaitez, en sélectionnant Modifier les paramètres. Remarque : Modifier les paramètres est le nom d'un bouton de cette boîte de dialogue.
- 6. Sélectionnez le modèle de l'imprimante.
- 7. Pour installer le logiciel par défaut, sélectionnez **Installation par défaut** ; ou, pour sélectionner le logiciel à installer, sélectionnez **Installation personnalisée**.
- Donnez à l'imprimante un nom à utiliser dans le dossier Imprimantes.
- 9. Sur l'écran Partage d'imprimante, sélectionnez **Partager en tant que** et donnez à l'imprimante un nom de partage.
- 10. Si vous partagez l'imprimante avec d'autres PC qui exécutent un système d'exploitation différent de celui du PC que vous utilisez, sur l'écran Prise en charge du pilote client, sélectionnez les pilotes pour ces systèmes d'exploitation.
- 11. Pour Windows 2000 et XP, vous pouvez fournir un emplacement et des informations descriptives, si vous le souhaitez.
- 12. Laissez l'installation se terminer.

# 3 - Imprimante partagée directement connectée (impression client-serveur)

L'imprimante est connectée à un PC via un câble USB ou parallèle et est partagée avec d'autres PC ou clients sur le réseau.

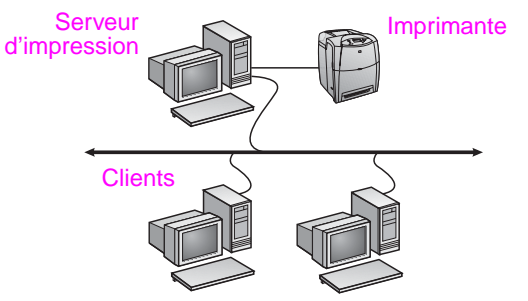

- Recommandé pour les imprimantes non dotées d'une connexion réseau.
- Requiert de connecter directement l'imprimante à un PC via un câble USB ou parallèle.
- Présentation de l'installation :
  - Exécutez le CD livré avec l'imprimante sur le PC serveur afin d'activer l'impression.
  - Configuration matérielle branchez directement l'imprimante sur le PC en utilisant un câble USB ou parallèle.
- Informations requises durant la configuration logicielle donnez à l'imprimante un nom de partage.

#### Procédure d'installation :

- Introduisez le CD livré avec l'imprimante. Le programme d'installation du logiciel doit démarrer sans assistance. Cliquez sur Installer l'imprimante. Si le programme d'installation du logiciel ne démarre pas, recherchez le fichier setup.exe dans le répertoire racine du CD, cliquez deux fois dessus, puis cliquez sur Installer l'imprimante. Afin d'obtenir des résultats optimaux, ne connectez pas l'imprimante au PC tant que vous n'y êtes pas invité par le programme d'installation du logiciel.
- 2. Sélectionnez la langue d'affichage du programme d'installation, puis acceptez le contrat de licence.
- 3. Sur l'écran Connexion d'imprimante, sélectionnez Directement connectée à cet ordinateur.
- 4. Sur l'écran Type de connecteur, sélectionnez le type de câble utilisé pour connecter l'imprimante.
- 5. Sélectionnez le modèle de l'imprimante.
- Pour installer le logiciel par défaut, sélectionnez Installation par défaut ; ou, pour sélectionner le logiciel à installer, sélectionnez Installation personnalisée.
- 7. Donnez à l'imprimante un nom à utiliser dans le dossier Imprimantes.
- 8. Sur l'écran Partage d'imprimante, sélectionnez **Partager en tant que** et donnez à l'imprimante un nom de partage.
- Si vous partagez l'imprimante avec d'autres PC qui exécutent un système d'exploitation différent de celui du PC que vous utilisez, sur l'écran Prise en charge du pilote client, sélectionnez les pilotes pour ces systèmes d'exploitation.
- 10. Pour Windows 2000 et XP, vous pouvez fournir un emplacement et des informations descriptives, si vous le souhaitez.
- 11. Laissez l'installation se terminer.

# **Configuration de client PC**

- Recommandé lorsque l'imprimante a déjà été connectée à un PC et partagée, ou directement connectée au réseau (en d'autres termes, l'imprimante est partagée sur le réseau à l'aide de la configuration n° 2 ou 3 ci-dessus).
- Exécutez le CD livré avec l'imprimante sur le PC client afin d'activer l'impression.
- Informations requises durant la configuration logicielle un nom de serveur et un nom de partage d'imprimante \\nom-serveur\nom-partage-imprimante.

#### Procédure d'installation :

- Introduisez le CD livré avec l'imprimante. Le programme d'installation du logiciel doit démarrer sans assistance. Cliquez sur Installer l'imprimante. Si le programme d'installation du logiciel ne démarre pas, recherchez le fichier setup.exe dans le répertoire racine du CD, cliquez deux fois dessus, puis cliquez sur Installer l'imprimante.
- Sélectionnez la langue d'affichage du programme d'installation, puis acceptez le contrat de licence.
- 3. Sur l'écran Connexion d'imprimante, sélectionnez Connectée via le réseau.
- 4. Sur l'écran Configuration du réseau, sélectionnez Configuration du client pour l'impression client-serveur.
- Sur l'écran Spécification du chemin du réseau, identifiez l'imprimante en entrant le nom du serveur et le nom de partage de l'imprimante ou en recherchant celle-ci.
- 6. Sélectionnez le modèle de l'imprimante.
- Pour installer le logiciel par défaut, sélectionnez Installation par défaut ; ou, pour sélectionner le logiciel à installer, sélectionnez Installation personnalisée.
- 8. Laissez l'installation se terminer.

# Installationshandbuch für Netzwerkdrucker und freigegebene Drucker unter Windows-Betriebssystemen

Zur Installation von Druckertreibern für die in diesem Handbuch beschriebenen Netzwerkkonfigurationen empfiehlt sich die Verwendung des HP Software-Installationsprogramms, das auf der mit dem Drucker gelieferten CD enthalten ist. Wenn Sie dieses Installationsprogramm verwenden, müssen Sie keine weitere Druckersoftware installieren.

Sie können diese Konfigurationen auch mit dem Druckerinstallations-Assistenten einrichten. Die entsprechenden Anweisungen sind in diesem Handbuch jedoch nicht enthalten. Sie finden diese Anweisungen sowie weitere ausführliche Anweisungen zur Verwendung des Installationsprogramms im *Benutzerhandbuch*, das auf der mit dem Drucker gelieferten CD enthalten ist. Es enthält auch Anweisungen zu anderen Betriebssystemen. Das HP Jetdirect Administratorhandbuch und die Installationshinweise, die sich ebenfalls auf der CD befinden, enthalten weitere Anweisungen.

## Mögliche Netzwerkkonfigurationen

Es gibt z. B. die folgenden Netzwerkdruckerkonfigurationen:

- 1. Der Drucker ist direkt an das Netzwerk angeschlossen.
- 2. Der Drucker ist direkt an das Netzwerk angeschlossen und besitzt einen Druckserver.
- Der Drucker ist direkt an einen PC angeschlossen, der als Druckserver fungiert und die gemeinsame Nutzung des Druckers im Netzwerk erlaubt.
- 4. Die PC-Clients stellen eine Verbindung zu einem Drucker her, der bereits im Netzwerk eingerichtet wurde, oder sie stellen eine Verbindung über einen PC her, an den ein Drucker angeschlossen ist.

Die folgenden Abschnitte stellen Informationen zu den verschiedenen Netzwerkkonfigurationen sowie grundlegende Installationsinformationen bereit.

#### 1 – Drucker mit Netzwerkanschluss (Direktmodus oder Peer-to-Peer-Druck)

Der Drucker ist direkt an das Netzwerk angeschlossen, und alle PCs oder Clients drucken direkt auf dem Drucker.

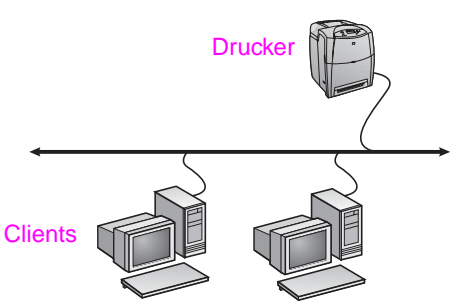

- Empfohlen f
  ür Gruppen mit 10 bis 20 Benutzern oder kleine B
  üros.
- Netzwerkverbindung am Drucker bzw. interner oder externer Druckserver erforderlich. Wenn der Drucker keinen besitzt, verwenden Sie Konfiguration 3 unten.
- Überblick über die Installation:
  - Einrichten der Hardware Verbinden Sie den Drucker über ein Netzwerkkabel direkt mit dem Netzwerk.
  - Führen Sie die mit dem Drucker gelieferte CD aus, und befolgen Sie die Schritte unten für **jeden PC**, um das Drucken auf dem PC zu ermöglichen.
  - Bei der Software-Installation erforderliche Informationen Druckerhardware- oder IP-Adresse von Seite 2 der Konfigurationsseite des Druckers. Anweisungen zum Drucken der Konfigurationsseite finden Sie im Benutzerhandbuch des Druckers auf der CD.

#### Installation:

- Legen Sie die CD ein, die mit dem Drucker geliefert wurde. Das Software-Installationsprogramm müsste automatisch gestartet werden. Klicken Sie auf Drucker hinzufügen. Wenn das Software-Installationsprogramm nicht gestartet wird, suchen Sie im Stammverzeichnis der CD nach "setup.exe", und doppelklicken Sie auf den Dateinamen. Klicken Sie anschließend auf Drucker installieren.
- Wählen Sie die Sprache aus, in der das Installationsprogramm angezeigt werden soll, und akzeptieren Sie die Lizenzvereinbarung.
- 3. Wählen Sie auf dem Bildschirm "Druckerverbindung" die Option Verbindung über das Netzwerk aus.
- Wählen Sie auf dem Bildschirm "Netzwerkkonfiguration" die Option Grundlegende Netzwerkkonfiguration f
  ür einen PC oder Server aus.
- 5. Geben Sie auf dem Bildschirm "Drucker bestimmen" den Drucker an, indem Sie eine Hardware- oder IP-Adresse suchen oder angeben. In den meisten Fällen ist eine IP-Adresse zugewiesen. Durch das Auswählen von Einstellungen ändern können Sie sie bei Bedarf ändern. Hinweis: Einstellungen ändern ist der Name einer Schaltfläche im Dialogfeld. Informationen zur IP-Adresse finden Sie in der Online-Hilfe, die mit dem Installationsprogramm geliefert wird.
- 6. Wählen Sie das Druckermodell aus.
- Wenn eine Standardinstallation ausgeführt werden soll, wählen Sie Standardinstallation aus. Wenn Sie hingegen auswählen möchten, welche Software installiert werden soll, wählen Sie Benutzerdefinierte Installation aus.
- Weisen Sie dem Drucker einen Namen zu, der im Druckerordner verwendet werden soll.
- 9. Wählen Sie auf dem Bildschirm "Druckerfreigabe" die Option Nicht freigegeben aus.
- 10. Geben Sie eine Position und eine Beschreibung an (falls gewünscht).
- 11. Warten Sie, bis die Installation beendet wurde.

#### 2 – Freigegebener Drucker mit Netzwerkanschluss (Client-Server-Druck)

Der Drucker ist an das Netzwerk angeschlossen und auf einem Netzwerkserver installiert. Der Server verwaltet den Druckprozess.

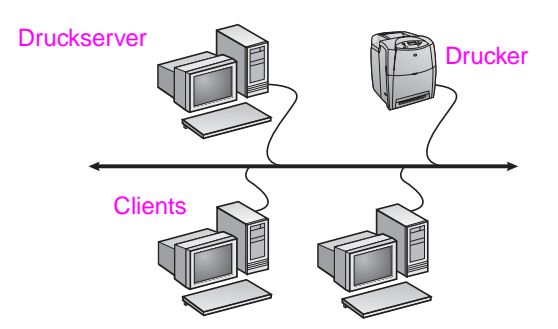

- Empfohlen f
  ür gr
  ö
  ßere Arbeitsgruppen mit mehr als 30 Benutzern. Der Administrator kann die Einstellungen f
  ür die Client-Druckertreiber steuern.
- Netzwerkverbindung am Drucker bzw. interner oder externer Druckserver erforderlich. Wenn der Drucker keine Netzwerkverbindung besitzt, verwenden Sie Konfiguration 3 unten.
- Überblick über die Installation:
  - Einrichten der Hardware Verbinden Sie den Drucker über ein Netzwerkkabel direkt mit dem Netzwerk.
  - Führen Sie die mit dem Drucker gelieferte CD auf dem Server-PC aus, um das Drucken zu ermöglichen.
- Bei der Software-Installation erforderliche Informationen:

Deutsci

- Legen Sie die Hardware- oder IP-Adresse des Druckers fest, die Seite 2 der Konfigurationsseite zu entnehmen ist. Anweisungen zum Drucken der Konfigurationsseite finden Sie im Benutzerhandbuch zum Drucker auf der CD.
- Legen Sie den Freigabenamen für den Drucker fest.

#### Installation:

- Legen Sie die CD ein, die mit dem Drucker geliefert wurde. Das 1. Software-Installationsprogramm müsste automatisch gestartet werden. Klicken Sie auf Drucker hinzufügen. Wenn das Software-Installationsprogramm nicht gestartet wird, suchen Sie im Stammverzeichnis der CD nach "setup.exe", und doppelklicken Sie auf den Dateinamen. Klicken Sie anschließend auf Drucker installieren.
- 2. Wählen Sie die Sprache aus, in der das Installationsprogramm angezeigt werden soll, und akzeptieren Sie die Lizenzvereinbarung
- Wählen Sie auf dem Bildschirm "Druckerverbindung" die Option 3. Verbindung über das Netzwerk aus.
- Wählen Sie auf dem Bildschirm "Netzwerkkonfiguration" die 4. Option Grundlegende Netzwerkkonfiguration für einen PC oder Server aus
- Geben Sie auf dem Bildschirm "Drucker bestimmen" den 5. Drucker an, indem Sie eine Hardware- oder IP-Adresse suchen oder angeben. In den meisten Fällen ist eine IP-Adresse zugewiesen. Durch das Auswählen von Einstellungen ändern können Sie sie bei Bedarf ändern. Hinweis: Einstellungen ändern ist der Name einer Schaltfläche im Dialogfeld.
- 6. Wählen Sie das Druckermodell aus
- 7. Wenn eine Standardinstallation ausgeführt werden soll, wählen Sie Standardinstallation aus. Wenn Sie hingegen auswählen möchten, welche Software installiert werden soll, wählen Sie Benutzerdefinierte Installation aus.
- 8. Weisen Sie dem Drucker einen Namen zu, der im Druckerordner verwendet werden soll.
- Wählen Sie auf dem Bildschirm "Druckerfreigabe" die Option 9 Freigeben als aus, und weisen Sie dem Drucker einen Freigabenamen zu.
- 10. Wenn Sie den Drucker mit anderen PCs gemeinsam nutzen, die sie auf dem Bildschirm "Client-Treiberunterstützung" die Treiber für diese Betriebssysteme auswählen.
- 11. Bei Windows 2000 und XP können Sie eine Position und eine Beschreibung angeben (falls gewünscht).
- 12. Warten Sie, bis die Installation beendet wurde.

#### 3 – Direkt angeschlossener, frei-gegebener Drucker (Client-Server-Druck)

Der Drucker ist mit einem USB- oder einem Parallelkabel an einen PC angeschlossen und für andere PCs oder Clients im Netzwerk freigegeben.

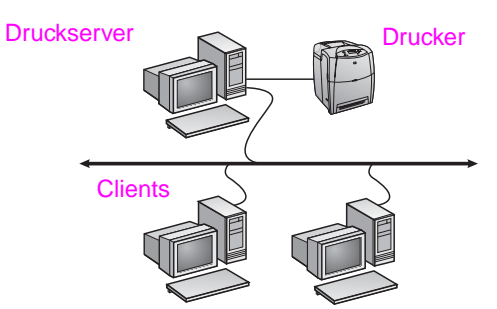

#### Empfohlen für Drucker, die keine Netzwerkverbindung besitzen.

- Der Drucker muss entweder mit einem Parallel- oder einem USB-Kabel direkt an einen PC angeschlossen werden.
- Überblick über die Installation:
  - Führen Sie die mit dem Drucker gelieferte CD auf dem Server-PC aus, um das Drucken zu ermöglichen.
  - Einrichten der Hardware Verbinden Sie den Drucker über ein Parallel- oder USB-Kabel direkt mit dem PC.

 Bei der Software-Installation erforderliche Informationen – Freigabenname des Druckers.

#### Installation:

- 1. Legen Sie die CD ein, die mit dem Drucker geliefert wurde. Das Software-Installationsprogramm müsste automatisch gestartet werden. Klicken Sie auf Drucker hinzufügen. Wenn das Software-Installationsprogramm nicht gestartet wird, suchen Sie im Stammverzeichnis der CD nach "setup.exe", und doppelklicken Sie auf den Dateinamen. Klicken Sie anschließend auf Drucker installieren. Die besten Ergebnisse werden erzielt, wenn Sie den Drucker erst an den PC anschließen, wenn Sie vom Software-Installationsprogramm dazu aufgefordert werden.
- Wählen Sie die Sprache aus, in der das Installationsprogramm angezeigt werden soll, und akzeptieren Sie die 2. Lizenzvereinbarung.
- Wählen Sie auf dem Bildschirm "Druckerverbindung" die Option 3. Direkte Verbindung zum Computer aus.
- Wählen Sie auf dem Bildschirm "Anschlusstyp" den Kabeltyp 4. aus, der zum Anschließen des Druckers verwendet wird.
- 5. Wählen Sie das Druckermodell aus.
- Wenn eine Standardinstallation ausgeführt werden soll, wählen 6. Sie Standardinstallation aus. Wenn Sie hingegen auswählen möchten, welche Software installiert werden soll, wählen Sie Benutzerdefinierte Installation aus.
- Weisen Sie dem Drucker einen Namen zu, der im Druckerordner 7. verwendet werden soll.
- Wählen Sie auf dem Bildschirm "Druckerfreigabe" die Option **Freigeben als** aus, und weisen Sie dem Drucker einen 8. Freigabenamen zu.
- 9. Wenn Sie den Drucker mit anderen PCs gemeinsam nutzen, die unter einem anderen Betriebssystem laufen als Ihr PC, müssen Sie auf dem Bildschirm "Client-Treiberunterstützung" die Treiber für diese Betriebssysteme auswählen.
- 10. Bei Windows 2000 und XP können Sie eine Position und eine Beschreibung angeben (falls gewünscht).
- 11. Warten Sie, bis die Installation beendet wurde.

## Einrichten eines PC-Clients

- Empfohlen, wenn der Drucker bereits an einen PC angeschlossen ist und freigegeben wurde oder direkt mit dem Netzwerk verbunden ist, d. h. der Drucker wurde mit Konfiguration 2 oder 3 (siehe oben) im Netzwerk freigegeben.
- Führen Sie die mit dem Drucker gelieferte CD auf dem Client-PC aus, um das Drucken zu ermöglichen.
- Bei der Software-Installation erforderliche Informationen -Servername und Freigabename für Drucker \\Server-Name\Freigabename-des-Druckers.

#### Installation:

- 1. Legen Sie die CD ein, die mit dem Drucker geliefert wurde. Das Software-Installationsprogramm müsste automatisch gestartet werden. Klicken Sie auf Drucker hinzufügen. Wenn das Software-Installationsprogramm nicht gestartet wird, suchen Sie im Stammverzeichnis der CD nach "setup.exe", und doppelklicken Sie auf den Dateinamen. Klicken Sie anschließend auf Drucker installieren.
- 2. Wählen Sie die Sprache aus, in der das Installationsprogramm angezeigt werden soll, und akzeptieren Sie die Lizenzvereinbarung.
- Wählen Sie auf dem Bildschirm "Druckerverbindung" die Option 3. Verbindung über das Netzwerk aus.
- 4. Wählen Sie auf dem Bildschirm "Netzwerkkonfiguration" die Option Client-Setup für Client-Server-Druck aus
- Geben Sie auf dem Bildschirm "Netzwerkpfad angeben" den Drucker an, indem Sie den Server-Namen und den Freigabenamen des Druckers eingeben oder den Drucker suchen.
- 6. Wählen Sie das Druckermodell aus.
- Wenn eine Standardinstallation ausgeführt werden soll, wählen 7. Sie Standardinstallation aus: oder, wenn Sie die zu installierende Software auswählen möchten, wählen Sie Benutzerdefinierte Installation aus.
- 8. Warten Sie, bis die Installation beendet wurde.

# Guida all'installazione della stampante in rete e condivisa per i sistemi operativi Windows.

HP consiglia di utilizzare il programma di installazione del software HP presente sul CD per impostare i driver per la stampante per le seguenti configurazioni di rete. Il programma di installazione è disponibile sul CD fornito con la stampante. Non è necessario installare ulteriori software di stampa mediante questo programma di installazione.

È anche possibile impostare le configurazioni mediante la procedura guidata Aggiungi stampante, le istruzioni per eseguire questa operazione non sono incluse. Vedere la *Guida dell'utente* sul CD fornito con la stampante per le suddette informazioni e per istruzioni dettagliate sull'utilizzo del programma di installazione. Sulla suddetta guida è possibile trovare anche le istruzioni per altri sistemi operativi. Anche la HP Jetdirect Print Server Administrator's Guide (Guida dell'amministratore Server di stampa HP Jetdirect) e le Note sull'installazione contengono ulteriori informazioni.

## Configurazioni di rete possibili

Le quattro possibili configurazioni della stampante in rete includono:

- 1. La stampante è collegata direttamente alla rete.
- 2. La stampante è collegata direttamente alla rete e ha un server di stampa.
- La stampante è collegata direttamente a un PC che funge da server di stampa e consente alla stampante di essere condivisa in rete.
- I PC client sono collegati a una stampante che è stata già impostata in rete o sono collegati a una stampante attraverso un PC a cui è collegata a sua volta una stampante.

La seguente sezione fornisce informazioni riguardanti ogni configurazione di rete e le informazioni di base di installazione.

#### 1 – Configurazione della stampante collegata a una porta di rete (modalità diretta o stampa peer-to-peer)

La stampante è collegata direttamente alla rete e tutti i PC o client stampano direttamente sulla stampante.

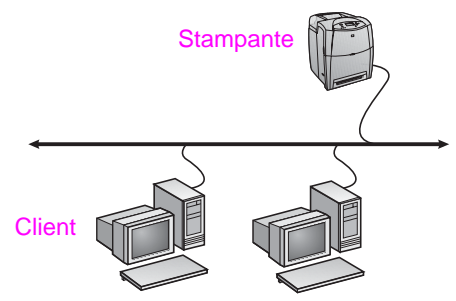

- Consigliato per gruppi di 10-20 utenti o piccoli uffici.
  - Richiede un collegamento di rete sulla stampante o un server di stampa interno o esterno. Se questo non fosse possibile, utilizzare la configurazione numero 3.
- Panoramica dell'installazione:
  - Impostazione hardware collegare la stampante direttamente alla rete utilizzando un cavo di rete.
  - Inserire il CD fornito con la stampante e seguire i passi seguenti per ogni PC per attivare la stampa.
  - Informazioni necessarie durante l'impostazione del software - indirizzo IP o dell'hardware disponibile a pagina 2 della pagina di configurazione della stampante. Per istruzioni su come stampare la pagina di configurazione, vedere la Guida dell'utente della stampante sul CD.

#### Passaggi di installazione:

- Inserire il CD fornito con la stampante. Il programma di installazione si avvia automaticamente. Fare clic su Installa stampante. Se il programma di installazione non viene avviato, fare doppio clic su setup.exe nella directory principale del CD; quindi fare clic su Installa stampante.
- 2. Selezionare la lingua di visualizzazione del programma di installazione e accettare il Contratto di licenza.
- 3. Dalla schermata Connessione della stampante, selezionare Connessa mediante la rete.
- 4. Dalla schermata Installazione di rete, selezionare Installazione di rete di base per un PC o server.
- 5. Dalla schermata Identificazione stampante, individuare la stampante o specificare l'indirizzo IP o hardware. Nella maggior parte dei casi l'indirizzo IP viene assegnato, ma è possibile modificarlo selezionando Modifica impostazioni. Nota: Modifica impostazioni è il nome del pulsante sulla finestra di dialogo. Vedere la Guida in linea fornita con il programma di installazione per informazioni relative all'indirizzo IP.
- 6. Selezionare il modello della stampante.
- Se si desidera l'installazione software tipica, selezionare Installazione tipica; se invece si desidera selezionare il software da installare, selezionare Installazione personalizzata.
- 8. Immettere un nome per la stampante da utilizzare nella cartella Stampanti.
- 9. Dalla schermata Condivisione stampante, selezionare Non condivisa.
- 10. Fornire una posizione e informazioni descrittive.
- 11. Consentire il completamento dell'installazione.

#### 2 – Configurazione della stampante collegata a una porta di rete e condivisa (stampa client-server)

La stampante è collegata alla rete e installata su un server di rete. Il server consente di gestire la stampa.

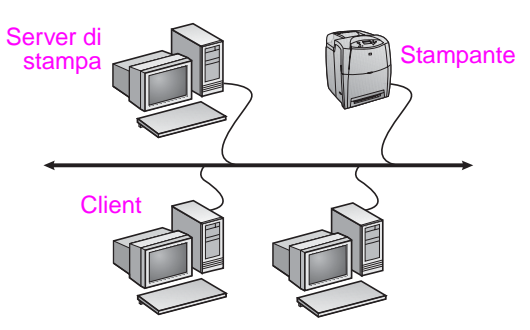

- Consigliata per gruppi di lavoro più grandi, con più di 30 utenti. Consente all'amministratore di controllare le impostazioni dei driver per la stampante dei client.
- Richiede un collegamento di rete sulla stampante o un server di stampa interno o esterno. Se la stampante non è fornita di un collegamento di rete, utilizzare la configurazione numero 3.
- Panoramica dell'installazione:
  - Impostazione hardware collegare la stampante direttamente alla rete utilizzando un cavo di rete.
  - Inserire il CD fornito con la stampante sul PC server per attivare la stampa.

- Informazioni necessarie durante l'installazione del software:
  - Individuare l'indirizzo IP o hardware della stampante, disponibile a pagina 2 della pagina di configurazione della stampante. Per istruzioni su come stampare la pagina di configurazione, vedere la Guida dell'utente della stampante sul CD.
  - Stabilire un nome di condivisione della stampante.

#### Passaggi di installazione:

- Inserire il CD fornito con la stampante. Il programma di installazione si avvia automaticamente. Fare clic su Installa stampante. Se il programma di installazione non viene avviato, fare doppio clic su setup.exe nella directory principale del CD; quindi fare clic su Installa stampante.
- 2. Selezionare la lingua di visualizzazione del programma di installazione e accettare il Contratto di licenza.
- 3. Dalla schermata Connessione della stampante, selezionare Connessa mediante la rete.
- 4. Dalla schermata Installazione di rete, selezionare Installazione di rete di base per un PC o server.
- Dalla schermata Identificazione stampante, individuare la stampante o specificare l'indirizzo IP o hardware. Nella maggior parte dei casi l'indirizzo IP viene assegnato, ma è possibile modificarlo selezionando Modifica impostazioni. Nota: Modifica impostazioni è il nome del pulsante sulla finestra di dialogo.
- 6. Selezionare il modello della stampante.
- Se si desidera l'installazione software tipica, selezionare Installazione tipica; se invece si desidera selezionare il software da installare, selezionare Installazione personalizzata.
- 8. Immettere un nome per la stampante da utilizzare nella cartella Stampanti.
- Dalla schermata Condivisione stampante, selezionare Condividi come e assegnare un nome di condivisione alla stampante.
- 10. Se la stampante viene condivisa con altri PC con sistemi operativi diversi dal PC in uso, selezionare i driver per quei sistemi operativi dalla schermata Supporto driver client.
- 11. Per Windows 2000 e XP è possibile fornire una posizione e informazioni descrittive.
- 12. Consentire il completamento dell'installazione.

#### 3 – Configurazione con collegamento diretto di una stampante condivisa (stampa client-server)

La stampante è collegata a un PC mediante un cavo USB o parallelo ed è condivisa con altri PC o client sulla rete.

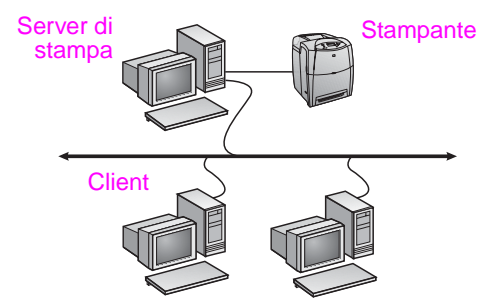

- Consigliata per stampanti che non sono fornite di un collegamento di rete.
- È necessario che la stampante sia collegata direttamente a un PC mediante un cavo USB o parallelo.
- Panoramica dell'installazione:
  - Inserire il CD fornito con la stampante sul PC server per attivare la stampa.
  - Impostazione hardware collegare la stampante direttamente al PC mediante un cavo USB o parallelo.
- Informazioni necessarie durante l'installazione hardware stabilire un nome di condivisione della stampante.

#### Passaggi di installazione:

- Inserire il CD fornito con la stampante. Il programma di installazione si avvia automaticamente. Fare clic su Installa stampante. Se il programma di installazione non viene avviato, fare doppio clic su setup.exe nella directory principale del CD; quindi fare clic su Installa stampante. Collegare la stampante al PC solo nel momento in cui viene richiesto dal programma di installazione del software.
- Selezionare la lingua di visualizzazione del programma di installazione e accettare il Contratto di licenza.
- 3. Dalla schermata Connessione della stampante, selezionare Connessa direttamente al computer.
- 4. Dalla schermata Tipo di connettore, selezionare il tipo di cavo utilizzato per collegare la stampante.
- 5. Selezionare il modello della stampante.
- Se si desidera l'installazione software tipica, selezionare Installazione tipica; se invece si desidera selezionare il software da installare, selezionare Installazione personalizzata.
- 7. Immettere un nome per la stampante da utilizzare nella cartella Stampanti.
- 8. Dalla schermata Condivisione stampante, selezionare **Condividi come** e assegnare un nome di condivisione alla stampante.
- 9. Se la stampante viene condivisa con altri PC con sistemi operativi diversi dal PC in uso, selezionare i driver per quei sistemi operativi dalla schermata Supporto driver client.
- 10. Per Windows 2000 e XP è possibile fornire una posizione e informazioni descrittive.
- 11. Consentire il completamento dell'installazione.

## **Impostazione PC client**

- Consigliata se la stampante è già collegata a un PC e condivisa, o collegata direttamente alla rete, cioè se la stampante è condivisa in rete utilizzando le configurazioni numero 2 o 3 sopra descritte.
- Inserire il CD fornito con la stampante sul PC client per attivare la stampa.
- Informazioni necessarie durante l'installazione del software un nome di condivisione per il server e per la stampante \\nome-server\nome-condivisione-stampante.

#### Passaggi di installazione:

- Inserire il CD fornito con la stampante. Il programma di installazione si avvia automaticamente. Fare clic su Installa stampante. Se il programma di installazione non viene avviato, fare doppio clic su setup.exe nella directory principale del CD; quindi fare clic su Installa stampante.
- Selezionare la lingua di visualizzazione del programma di installazione e accettare il Contratto di licenza.
- 3. Dalla schermata Connessione della stampante, selezionare Connessa mediante la rete.
- 4. Dalla schermata Installazione di rete, selezionare Installazione del client per la stampa client-server.
- Dalla schermata Specifica percorso di rete, individuare la stampante immettendo i nomi di condivisione del server e della stampante o selezionando la stampante.
- 6. Selezionare il modello della stampante.
- Se si desidera l'installazione software tipica, selezionare Installazione tipica; se invece si desidera selezionare il software da installare, selezionare Installazione personalizzata.
- 8. Consentire il completamento dell'installazione.

## Guía de instalación de impresoras compartidas y conectadas en red para sistemas operativos Windows

HP recomienda utilizar el instalador de software de HP incluido en el CD para configurar los controladores de impresora para las configuraciones de red aquí descritas. La utilidad del instalador está disponible en el CD suministrado con la impresora. No es necesario instalar software adicional de la impresora con este instalador.

También puede realizar estas configuraciones mediante el asistente Agregar impresora, pero no se incluyen las instrucciones para ello. Consulte la *Guía del usuario* del CD suministrado con la impresora para obtener dichas instrucciones y más detalles sobre el uso del instalador. También encontrará instrucciones para otros sistemas operativos. La Guía del administrador de HP Jetdirect y las notas de instalación, también contenidas en el CD, ofrecen instrucciones adicionales.

# Posibles configuraciones de red

Cuatro de las posibles configuraciones de impresoras de red son las siguientes:

- 1. La impresora está conectada directamente a la red.
- 2. La impresora está conectada directamente a la red y tiene un servidor de impresión.
- La impresora está conectada directamente a un PC que funciona como servidor de impresión y permite compartir la impresora en la red.
- Los PC cliente se conectan a una impresora que ya se ha configurado en la red o se conectan a una impresora a través de un PC que tiene una impresora conectada a éste.

Las siguientes secciones ofrecen información sobre las distintas configuraciones de red, así como información de instalación necesaria.

#### 1 – Configuración de impresora de red conectada a un puerto (impresión en modo directo o de igual a igual)

La impresora está conectada directamente a la red y todos los PC o clientes imprimen directamente en la impresora.

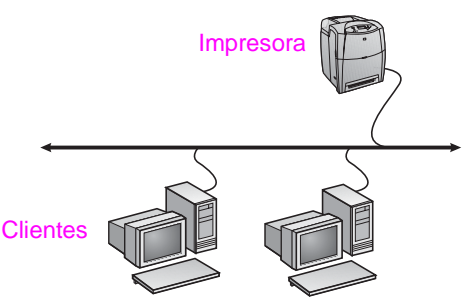

- Recomendado para grupos de 10 ó 20 usuarios u oficinas pequeñas.
- Requiere una conexión de red en la impresora o un servidor de impresión interno o externo. Si la impresora no dispone de ninguno, utilice la configuración número 3.
- Descripción general de la instalación:
  - Instalación de hardware: enchufe la impresora directamente a la red mediante un cable de red.
  - Ejecute el CD suministrado con al impresora y siga los pasos con cada PC para habilitar la impresión.
  - Información necesaria durante la instalación del software: hardware de la impresora o dirección IP que aparece en la página 2 de la página de configuración de la impresora. Para obtener instrucciones sobre cómo imprimir la página de configuración, consulte la Guía del usuario de la impresora incluida en el CD.

#### Pasos para la instalación:

- Inserte el CD suministrado con la impresora. El instalador del software deberá iniciarse automáticamente. Haga clic en Instalar impresora. Si el instalador del software no se inicia, busque el archivo setup.exe en el directorio raíz del CD y haga doble clic en él; a continuación, haga clic en Instalar impresora.
- Seleccione el idioma en que desee que aparezca el instalador y acepte el Acuerdo de licencia.
- 3. En la pantalla Conexión de impresora, seleccione Conectada a través de la red.
- 4. En la pantalla Configuración de red, seleccione **Configuración** de red básica para un PC o un servidor.
- 5. En la pantalla Identificar impresora, identifique la impresora buscándola o indicando una dirección IP o hardware. En la mayoría de los casos hay una dirección IP asignada, pero puede cambiarla si lo desea seleccionando Cambiar configuración. Nota: Cambiar configuración es el nombre de un botón en ese cuadro de diálogo. Consulte la Ayuda en línea suministrada con el instalador para obtener información sobre la dirección IP.
- 6. Seleccione el modelo de la impresora.
- 7. Si desea instalar el software típico, seleccione **Instalación** típica; si desea seleccionar el software que va a instalar, seleccione **Instalación personalizada**.
- 8. Dé un nombre a la impresora en la carpeta Impresoras.
- 9. En la pantalla Compartir impresora, seleccione No compartida.
- 10. Proporcione una ubicación e información descriptiva si lo desea.
- 11. Deje que finalice la instalación.

#### 2 – Impresora compartida y de red conectada a un puerto (impresión cliente-servidor)

La impresora está conectada directamente a la red e instalada en un servidor de red. El servidor gestiona la impresión.

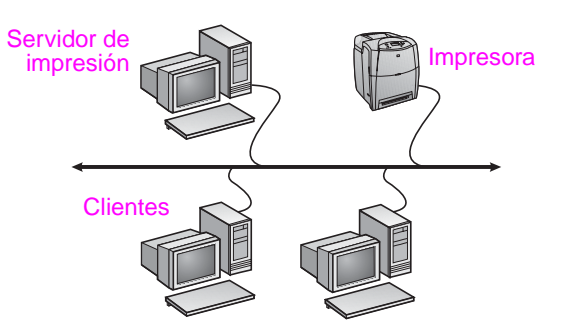

- Recomendado para grupos grandes, de más de 30 usuarios.
   Permite al administrador controlar la configuración de los controladores de impresora clientes.
- Requiere una conexión de red en la impresora o un servidor de impresión interno o externo. Si la impresora no dispone de conexión de red, utilice la configuración número 3.
- Descripción general de la instalación:
  - Instalación de hardware: enchufe la impresora directamente a la red mediante un cable de red.
  - Ejecute el CD suministrado con la impresora en el PC servidor para habilitar la impresión.
- Información necesaria durante la instalación del software:
  - Determine la dirección IP o hardware de la impresora, que aparece en la página 2 de la página de configuración de la impresora. Para obtener instrucciones sobre cómo imprimir la página de configuración, consulte la Guía del usuario de la impresora incluida en el CD.
  - Decida un nombre compartido para la impresora.

1

#### Pasos para la instalación:

- Inserte el CD suministrado con la impresora. El instalador del software deberá iniciarse automáticamente. Haga clic en Instalar impresora. Si el instalador del software no se inicia, busque el archivo setup.exe en el directorio raíz del CD y haga doble clic en él; a continuación, haga clic en Instalar impresora.
- 2. Seleccione el idioma en que desee que aparezca el instalador y acepte el Acuerdo de licencia.
- 3. En la pantalla Conexión de impresora, seleccione Conectada a través de la red.
- 4. En la pantalla Configuración de red, seleccione Configuración de red básica para un PC o un servidor.
- 5. En la pantalla Identificar impresora, identifique la impresora buscándola o indicando una dirección IP o hardware. En la mayoría de los casos hay una dirección IP asignada, pero puede cambiarla si lo desea seleccionando Cambiar configuración. Nota: Cambiar configuración es el nombre de un botón en ese cuadro de diálogo.
- 6. Seleccione el modelo de la impresora.
- 7. Si desea instalar el software típico, seleccione **Instalación** típica; si desea seleccionar el software que va a instalar, seleccione **Instalación personalizada**.
- 8. Dé un nombre a la impresora en la carpeta Impresoras.
- 9. En la pantalla Compartir impresora, seleccione **Compartir como** y dé a la impresora un nombre compartido.
- 10. Si comparte la impresora con otros PC que tengan sistemas operativos diferentes al que está usando, seleccione los controladores de dichos sistemas operativos en la pantalla Compatibilidad de controladores cliente.
- 11. Para Windows 2000 y XP, puede proporcionar información descriptiva y sobre la ubicación si lo desea.
- 12. Deje que finalice la instalación.

# 3 – Impresora compartida conectada directamente (impresión cliente-servidor)

La impresora está conecta a un PC mediante un cable paralelo o USB y la comparten otros PC o clientes en la red.

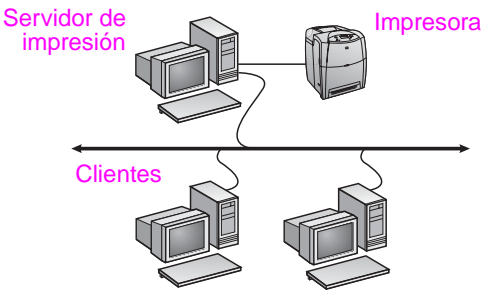

- Recomendado para impresoras que no disponen de conexión de red.
- Requiere conexión directa de la impresora a un PC mediante un cable paralelo o USB.
- Descripción general de la instalación:
  - Ejecute el CD suministrado con la impresora en el PC servidor para habilitar la impresión.
  - Instalación de hardware: enchufe la impresora directamente al PC mediante un cable paralelo o USB.
- Información necesaria durante la instalación del software: decida un nombre compartido para la impresora.

#### Pasos para la instalación:

- Inserte el CD suministrado con la impresora. El instalador del software deberá iniciarse automáticamente. Haga clic en Instalar impresora. Si el instalador del software no se inicia, busque el archivo setup.exe en el directorio raíz del CD y haga doble clic en él; a continuación, haga clic en Instalar impresora. Para obtener resultados óptimos, no conecte la impresora al PC hasta que el instalador del software se lo pida.
- 2. Seleccione el idioma en que desee que aparezca el instalador y acepte el Acuerdo de licencia.

- 3. En la pantalla Conexión de impresora, seleccione **Conectada** directamente a este equipo.
- 4. En la pantalla Tipo de conector, seleccione el tipo de cable utilizado para conectar la impresora.
- 5. Seleccione el modelo de la impresora.
- 6. Si desea instalar el software típico, seleccione **Instalación** típica; si desea seleccionar el software que va a instalar, seleccione **Instalación personalizada**.
- 7. Dé un nombre a la impresora en la carpeta Impresoras.
- 8. En la pantalla Compartir impresora, seleccione **Compartir como** y dé a la impresora un nombre compartido.
- Si comparte la impresora con otros PC que tengan sistemas operativos diferentes al que está usando, seleccione los controladores de dichos sistemas operativos en la pantalla Compatibilidad de controladores cliente.
- 10. Para Windows 2000 y XP, puede proporcionar información descriptiva y sobre la ubicación si lo desea.
- 11. Deje que finalice la instalación.

# Configuración de un PC cliente

- Recomendada cuando la impresora se haya conectado a un PC y se haya compartido o cuando se haya conectado directamente a la red, es decir, la impresora cuando se comparta en la red con las configuraciones 2 y 3 anteriores.
- Ejecute el CD suministrado con la impresora en el PC cliente para habilitar la impresión.
- Información necesaria durante la instalación del software: un nombre para el servidor y un nombre compartido para la impresora \nombre-servidor\nombre-compartido-impresora.

#### Pasos para la instalación:

- Inserte el CD suministrado con la impresora. El instalador del software deberá iniciarse automáticamente. Haga clic en Instalar impresora. Si el instalador del software no se inicia, busque el archivo setup.exe en el directorio raíz del CD y haga doble clic en él; a continuación, haga clic en Instalar impresora.
- Seleccione el idioma en que desee que aparezca el instalador y acepte el Acuerdo de licencia.
- 3. En la pantalla Conexión de impresora, seleccione Conectada a través de la red.
- 4. En la pantalla Configuración de red, seleccione **Configuración** del cliente para configuración cliente/servidor.
- 5. En la pantalla Especificar ruta de red, identifique la impresora introduciendo el nombre del servidor y el nombre compartido de la impresora o buscando la impresora.
- 6. Seleccione el modelo de la impresora.
- 7. Si desea instalar el software típico, seleccione **Instalación** típica; si desea seleccionar el software que va a instalar, seleccione **Instalación personalizada**.
- 8. Deje que finalice la instalación.

# Installatiehandleiding voor printers in een netwerk en gedeelde printers in Windows

U kunt het beste het software-installatieprogramma van HP vanaf de cd gebruiken om de printerstuurprogramma's te installeren voor de netwerkconfiguraties die hier worden beschreven. Het installatieprogramma staat op de cd die is geleverd bij de printer. U hoeft geen extra printersoftware te installeren als u dit installatieprogramma gebruikt.

U kunt deze configuraties ook instellen met de wizard Printer toevoegen, maar instructies voor deze werkwijze worden hier niet gegeven. Raadpleeg de *gebruikershandleiding* op de cd bij de printer voor deze instructies en voor meer informatie over het gebruik van het installatieprogramma. Instructies voor andere besturingssystemen kunt u hier ook vinden. In de beheerdershandleiding voor HP Jetdirect en in de installatieopmerkingen vindt u ook meer informatie. Deze staan ook op de cd.

# Mogelijke netwerkconfiguraties

Vier mogelijke netwerkprinterconfiguraties:

- 1. De printer is rechtstreeks aangesloten op het netwerk.
- 2. De printer is rechtstreeks aangesloten op het netwerk en heeft een printserver.
- De printer is rechtstreeks aangesloten op een computer die dient als een printserver, waarmee de printer kan worden gedeeld op een netwerk.
- 4. Clients maken verbinding met een printer die al is ingesteld op het netwerk of maken verbinding met een printer via een computer waar een printer op is aangesloten.

In de volgende gedeelten vindt u informatie over elke netwerkconfiguratie en algemene installatiegegevens.

#### 1 - Configuratie voor printers die op een netwerkpoort zijn aangesloten (directmodus of peer-to-peer afdrukken)

De printer is rechtstreeks aangesloten op het netwerk en alle computers of clients drukken rechtstreeks af naar deze printer.

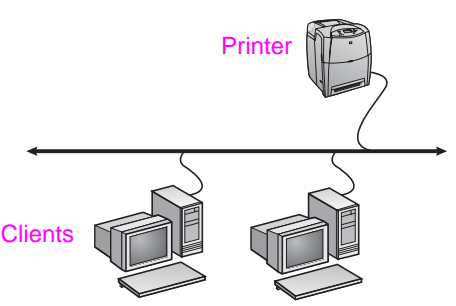

- Aanbevolen voor groepen van tien tot twintig gebruikers of kleine bedrijven.
- Hiervoor is een netwerkverbinding op de printer of een interne of externe printserver vereist. Als deze niet aanwezig is, moet u configuratie 3 gebruiken. Deze wordt hieronder weergegeven.
- Installatieoverzicht:
  - Hardware-installatie: sluit de printer rechtstreeks aan op het netwerk met een netwerkkabel.
  - Start de cd die bij de printer is geleverd en voer de onderstaande procedure uit voor **elke computer** om afdrukken mogelijk te maken.
  - Vereiste gegevens tijdens de software-installatie: printerhardware of IP-adres verkregen van pagina 2 van de configuratiepagina van de printer. Raadpleeg de gebruikershandleiding van de printer op de cd voor instructies over het afdrukken van de configuratiepagina.

#### Installatieprocedure:

- Plaats de cd die bij de printer is geleverd. Het installatieprogramma voor de software wordt automatisch gestart. Klik op Printer installeren. Als het installatieprogramma niet automatisch wordt gestart, gaat u naar setup.exe in de hoofdmap van de cd en dubbelklikt u hierop; vervolgens klikt u op Printer installeren.
- 2. Selecteer de taal die u wilt gebruiken in het hulpprogramma en accepteer de Gebruiksrechtovereenkomst.
- 3. Selecteer Via het netwerk in het venster Printeraansluiting.
- 4. Selecteer Standaardnetwerkinstallatie voor een computer of server in het venster Netwerkinstallatie.
- 5. Geef de printer op door te zoeken of een hardware- of IP-adres op te geven in het venster Printer identificeren. In de meeste gevallen is er een IP-adres toegewezen maar u kunt dit wijzigen door Instellingen wijzigen te selecteren. Opmerking: Instellingen wijzigen is de naam van een knop in dat dialoogvenster. Raadpleeg de Help bij het installatieprogramma voor meer informatie over het IP-adres.
- 6. Selecteer het model van de printer.
- Als u de standaardsoftware wilt installeren, selecteert u Standaardinstallatie. Als u de te installeren software wilt selecteren, kiest u Aangepaste installatie.
- 8. Geef de printer een naam die moet worden gebruikt in de map Printers.
- 9. Selecteer Niet gedeeld in het venster Printer delen.
- 10. Geef een locatie en desgewenst beschrijvende informatie op.
- 11. Wacht tot de installatie is voltooid.

#### 2 - Gedeelde printers die op een netwerkpoort zijn aangesloten (client-server-afdrukken)

De printer is aangesloten op het netwerk en is geïnstalleerd op een netwerkserver. Het afdrukken wordt beheerd met de server.

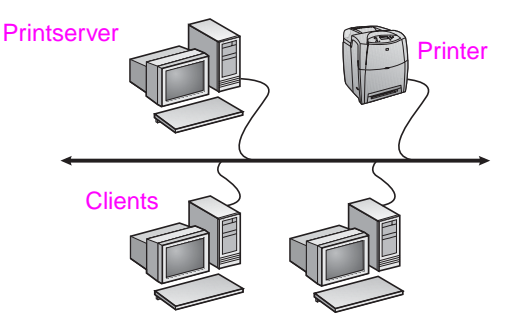

- Aanbevolen voor grotere werkgroepen van meer dan 30 gebruikers. De instellingen van het printerstuurprogramma van de client worden beheerd door de beheerder.
- Hiervoor is een netwerkverbinding op de printer of een interne of externe printserver vereist. Als er geen netwerkverbinding is, moet u configuratie 3 gebruiken. Deze wordt hieronder weergegeven.
- Installatieoverzicht:
  - Hardware-installatie: sluit de printer rechtstreeks aan op het netwerk met een netwerkkabel.
  - Start de cd die bij de printer is geleverd op de servercomputer om afdrukken in te schakelen.
- Vereiste informatie tijdens de installatie van de software:
  - Bepaal het hardware- of IP-adres van de printer. Deze staat op pagina 2 van de configuratiepagina van de printer. Raadpleeg de gebruikershandleiding van de printer op de cd voor instructies over het afdrukken van de configuratiepagina.
  - Geef een sharenaam op voor de printer.

# Nederlands

#### Installatieprocedure:

- Plaats de cd die bij de printer is geleverd. Het installatieprogramma voor de software wordt automatisch gestart. Klik op Printer installeren. Als het installatieprogramma niet automatisch wordt gestart, gaat u naar setup.exe in de hoofdmap van de cd en dubbelklikt u hierop; vervolgens klikt u op Printer installeren.
- 2. Selecteer de taal die u wilt gebruiken in het hulpprogramma en accepteer de Gebruiksrechtovereenkomst.
- 3. Selecteer Via het netwerk in het venster Printeraansluiting.
- 4. Selecteer Standaardnetwerkinstallatie voor een computer of server in het venster Netwerkinstallatie.
- Geef de printer op door te zoeken of een hardware- of IP-adres op te geven in het venster Printer identificeren. In de meeste gevallen is er een IP-adres toegewezen maar u kunt dit wijzigen door Instellingen wijzigen te selecteren. Opmerking: Instellingen wijzigen is de naam van een knop in dat dialoogvenster.
- 6. Selecteer het model van de printer.
- 7. Als u de standaardsoftware wilt installeren, selecteert u **Standaardinstallatie**. Als u de te installeren software wilt selecteren, kiest u **Aangepaste installatie**.
- 8. Geef de printer een naam die moet worden gebruikt in de map Printers.
- 9. Selecteer **Gedeeld als** in het venster Printer delen en geef de printer een sharenaam.
- 10. Als u de printer deelt met andere computers waarop andere besturingssystemen worden uitgevoerd dan op de computer die u gebruikt, moet u de stuurprogramma's voor die besturingssystemen selecteren in het venster Ondersteuning van het stuurprogramma voor clients.
- 11. Voor Windows 2000 en XP kunt u desgewenst een locatie en een beschrijving opgeven.
- 12. Wacht tot de installatie is voltooid.

#### 3 - Gedeelde printers met een rechtstreekse verbinding (client-server-afdrukken)

De printer is aangesloten op een computer met een parallelle of USB-kabel en is gedeeld met andere computers of clients via het netwerk.

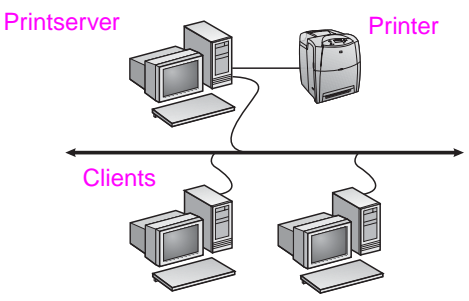

- Aanbevolen voor printers zonder netwerkverbinding.
- De printer moet rechtstreeks zijn aangesloten op een computer met een parallelle of USB-kabel.
- Installatieoverzicht:
  - Start de cd die bij de printer is geleverd op de servercomputer om afdrukken in te schakelen.
  - Hardware-installatie: sluit de printer rechtstreeks aan op de computer met een parallelle of USB-kabel.
- Vereiste gegevens tijdens de software-installatie: geef de printer een sharenaam.

#### Installatieprocedure:

- Plaats de cd die bij de printer is geleverd. Het installatieprogramma voor de software wordt automatisch gestart. Klik op Printer installeren. Als het installatieprogramma niet automatisch wordt gestart, gaat u naar setup.exe in de hoofdmap van de cd en dubbelklikt u hierop; vervolgens klikt u op Printer installeren. Sluit de printer niet aan op de computer tot hierom wordt gevraagd door het installatieprogramma.
- 2. Selecteer de taal die u wilt gebruiken in het hulpprogramma en accepteer de Gebruiksrechtovereenkomst.
- 3. Selecteer **Rechtstreeks op deze computer** in het venster Printeraansluiting.
- 4. Selecteer de kabel die is gebruikt voor de aansluiting op de computer in het venster Connectortype.
- 5. Selecteer het model van de printer.
- Als u de standaardsoftware wilt installeren, selecteert u Standaardinstallatie. Als u de te installeren software wilt selecteren, kiest u Aangepaste installatie.
- 7. Geef de printer een naam die moet worden gebruikt in de map Printers.
- 8. Selecteer **Gedeeld als** in het venster Printer delen en geef de printer een sharenaam.
- 9. Als u de printer deelt met andere computers waarop andere besturingssystemen worden uitgevoerd dan op de computer die u gebruikt, moet u de stuurprogramma's voor die besturingssystemen selecteren in het venster Ondersteuning van het stuurprogramma voor clients.
- 10. Voor Windows 2000 en XP kunt u desgewenst een locatie en een beschrijving opgeven.
- 11. Wacht tot de installatie is voltooid.

# Installatie op de clientcomputer

- Deze installatie wordt aanbevolen wanneer de printer al is aangesloten op een computer en is gedeeld of rechtstreeks is aangesloten op het netwerk. De printer is dus gedeeld via het netwerk met configuratie 2 of 3.
- Start de cd die bij de printer is geleverd op de clientcomputer om afdrukken in te schakelen.
- Vereiste informatie tijdens de installatie van de software: een sharenaam voor de server en de printer \\servernaam\printersharenaam.

#### Installatieprocedure:

- Plaats de cd die bij de printer is geleverd. Het installatieprogramma voor de software wordt automatisch gestart. Klik op Printer installeren. Als het installatieprogramma niet automatisch wordt gestart, gaat u naar setup.exe in de hoofdmap van de cd en dubbelklikt u hierop; vervolgens klikt u op Printer installeren.
- 2. Selecteer de taal die u wilt gebruiken in het hulpprogramma en accepteer de Gebruiksrechtovereenkomst.
- 3. Selecteer Via het netwerk in het venster Printeraansluiting.
- 4. Selecteer Clientinstallatie voor afdrukken via client-server in het venster Netwerkinstallatie.
- 5. Geef de printer op in het venster Het netwerkpad opgeven door de sharenaam van de server en de printer op te geven of door naar de printer te bladeren.
- 6. Selecteer het model van de printer.
- Als u de standaardsoftware wilt installeren, selecteert u Standaardinstallatie. Als u de te installeren software wilt selecteren, kiest u Aangepaste installatie.
- 8. Wacht tot de installatie is voltooid.

## Guia de instalação para impressoras em rede e compartilhadas em sistemas operacionais Windows

A HP recomenda a utilização do instalador de software HP no CD para instalar drivers da impressora nas configurações de rede descritas aqui. O instalador está disponível no CD fornecido com a impressora. Você não precisa instalar nenhum software de impressora adicional utilizando esse instalador.

Também é possível instalar essas configurações utilizando o Assistente para Adicionar impressora, mas as instruções sobre como fazer isso não foram incluídas aqui. Consulte o *Guia do usuário*, localizado no CD enviado com a impressora, para obter essas instruções e instruções mais detalhadas sobre a utilização do instalador. Instruções para outros sistemas operacionais também podem ser encontradas nele. O HP JetDirect Administrator Guide (Guia do administrator do HP JetDirect) e as Installation Notes (Notas sobre a instalação), também localizados no CD, fornecem instruções adicionais.

## Possíveis configurações de rede

As quatro possíveis configurações da impressora em rede incluem:

- 1. A impressora está conectada diretamente à rede.
- 2. A impressora está conectada diretamente à rede e possui um servidor de impressão.
- A impressora está conectada diretamente a um PC que age como um servidor de impressão e permite que a impressora seja compartilhada na rede.
- Os PCs clientes conectam-se a uma impressora que já foi configurada na rede ou a uma impressora através de um PC que já possui uma impressora conectada a ele.

As seções a seguir fornecem informações sobre cada configuração de rede e informações básicas sobre a instalação.

#### 1 – Configuração da impressora conectada à porta de rede (impressão de modo direto ou de ponto a ponto)

A impressora é conectada diretamente à rede e todos os PCs ou clientes imprimem diretamente na impressora.

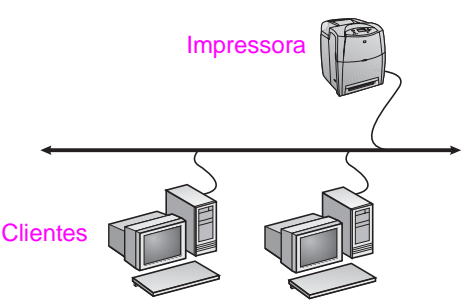

- Recomendada para grupos de 10 a 20 usuários ou escritórios pequenos.
- Requer uma conexão de rede na impressora ou um servidor de impressão interno ou externo. Se a impressora não tiver uma, utilize a configuração 3 a seguir.
- Visão geral da instalação:
  - Configuração de hardware conecte a impressora diretamente à rede utilizando um cabo de rede.
  - Execute o CD fornecido com a impressora e siga as etapas abaixo em cada PC para ativar a impressão.
  - Informações necessárias durante a configuração do software – hardware ou endereço IP da impressora obtido na página 2 da configuração da impressora. Para obter instruções sobre como imprimir a página de configuração, consulte o Guia do usuário da impressora no CD.

#### Etapas de instalação:

- Insira o CD fornecido com a impressora. O instalador do software deve iniciar sem assistência. Clique em Instalar impressora. Se o instalador de software não iniciar, procure o setup.exe no diretório raiz do CD e clique duas vezes nele. Em seguida, clique em Instalar impressora.
- 2. Selecione o idioma que gostaria que o instalador exibisse e aceite o Contrato de licença.
- 3. Na tela Conexão da impressora, selecione Conectada pela rede.
- 4. Na tela Configuração da rede, selecione Configuração básica de rede para PC ou servidor.
- 5. Na tela Identificação da impressora, identifique a impressora pesquisando ou especificando um endereço de hardware ou IP. Na maioria dos casos, o endereço IP é atribuído, mas, se desejar, ele pode ser alterado selecionando-se Alterar configurações. Nota: Alterar configurações é o nome de um botão naquela tela de diálogo. Consulte a Ajuda on-line fornecida com o instalador para obter informações sobre o endereço IP.
- 6. Selecione o modelo da impressora.
- Se quiser instalar o software típico, selecione Instalação típica; ou, se quiser selecionar o software a ser instalado, selecione Instalação personalizada.
- Dê um nome à impressora para ser utilizado na pasta Impressoras.
- 9. Na tela Compartilhamento da impressora, selecione Não compartilhado.
- 10. Forneça uma localização e informações descritivas, se quiser.
- 11. Permita a conclusão da instalação.

#### 2 – Impressora compartilhada e conectada à porta de rede (impressão cliente-servidor)

A impressora está conectada à rede e instalada em um servidor de rede. O servidor então gerencia a impressão.

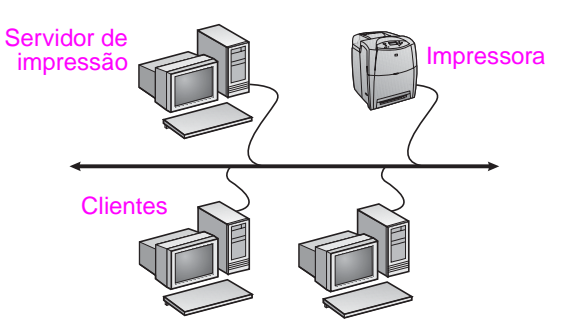

- Recomendada para grupos de trabalho grandes, mais de 30 usuários. Permite que o administrador controle as configurações do driver da impressora cliente.
- Requer uma conexão de rede na impressora ou um servidor de impressão interno ou externo. Se a impressora não tiver uma conexão de rede, utilize a configuração 3 a seguir.
- Visão geral da instalação:
  - Configuração de hardware conecte a impressora diretamente à rede utilizando um cabo de rede.
  - Execute o CD fornecido com a impressora no PC servidor para ativar a impressão.

Informações necessárias durante a configuração do software:

- Determine o endereço do hardware ou IP da impressora, obtido na página 2 da configuração da impressora. Para obter instruções sobre como imprimir a página de configuração, consulte o Guia do usuário da impressora no CD.
- Defina um nome de compartilhamento para a impressora.

#### Etapas de instalação:

- Insira o CD fornecido com a impressora. O instalador do software deve iniciar sem assistência. Clique em Instalar impressora. Se o instalador de software não iniciar, procure o setup.exe no diretório raiz do CD e clique duas vezes nele. Em seguida, clique em Instalar impressora.
- 2. Selecione o idioma que gostaria que o instalador exibisse e aceite o Contrato de licença.
- 3. Na tela Conexão da impressora, selecione Conectada pela rede.
- 4. Na tela Configuração da rede, selecione Configuração básica de rede para PC ou servidor.
- 5. Na tela Identificação da impressora, identifique a impressora pesquisando ou especificando um endereço de hardware ou IP. Na maioria dos casos, o endereço IP é atribuído, mas, se desejar, ele pode ser alterado selecionando-se Alterar configurações. Nota: Alterar configurações é o nome de um botão naquela tela de diálogo.
- 6. Selecione o modelo da impressora.
- Se quiser instalar o software típico, selecione Instalação típica; ou, se quiser selecionar o software a ser instalado, selecione Instalação personalizada.
- Dê um nome à impressora para ser utilizado na pasta Impressoras.
- Na tela Compartilhamento da impressora, selecione Compartilhar como e dê um nome de compartilhamento à impressora.
- 10. Se estiver compartilhando a impressora com outros PCs que estão executando sistemas operacionais diferentes do PC que você está utilizando, então, na tela Suporte ao driver do cliente, selecione os drivers para aqueles sistemas operacionais.
- 11. Para o Windows 2000 e XP, é possível fornecer a localização e informações descritivas, se quiser.
- 12. Permita a conclusão da instalação.

#### 3 – Impressora compartilhada com conexão direta (impressão cliente-servidor)

A impressora é conectada a um PC que utiliza um cabo USB ou paralelo e é compartilhada com outros PCs ou clientes na rede.

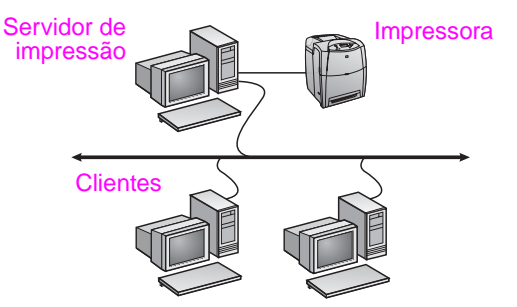

- Recomendada para impressoras que não possuem uma conexão de rede.
- Requer que a impressora esteja conectada diretamente a um PC com um cabo paralelo ou USB.
- Visão geral da instalação:
  - Execute o CD, fornecido com a impressora, no PC servidor para ativar a impressão.
  - Configuração de hardware conecte a impressora diretamente ao PC com um cabo paralelo ou USB.
- Informações necessárias durante a configuração do software defina um nome de compartilhamento para a impressora.

#### Etapas de instalação:

 Insira o CD fornecido com a impressora. O instalador do software deve iniciar sem assistência. Clique em Instalar impressora. Se o instalador de software não iniciar, procure o setup.exe no diretório raiz do CD e clique duas vezes nele. Em seguida, clique em Instalar impressora. Para obter melhores resultados, não conecte a impressora ao PC até ser solicitado a fazer isso pelo instalador do software.

- Selecione o idioma que gostaria que o instalador exibisse e aceite o Contrato de licença.
- 3. Na tela Conexão da impressora, selecione Conectada diretamente ao computador.
- 4. Na tela Tipo de conector, selecione o tipo de cabo utilizado para conectar a impressora.
- 5. Selecione o modelo da impressora.
- Se quiser instalar o software típico, selecione Instalação típica; ou, se quiser selecionar o software a ser instalado, selecione Instalação personalizada.
- Dê um nome à impressora para ser utilizado na pasta Impressoras.
- 8. Selecione **Compartilhar como** na tela Compartilhamento da impressora e dê um nome de compartilhamento à impressora.
- Se estiver compartilhando a impressora com outros PCs que estão executando sistemas operacionais diferentes do PC que você está utilizando, então na tela Suporte ao driver do cliente selecione os drivers para aqueles sistemas operacionais.
- 10. Para o Windows 2000 e XP, é possível fornecer a localização e informações descritivas, se quiser.
- 11. Permita a conclusão da instalação.

# Configuração PC cliente

- Recomendada quando a impressora já foi conectada a um PC e compartilhada ou conectada diretamente à rede, ou seja, a impressora está compartilhada na rede utilizando a configuração 2 ou 3 anterior.
- Execute o CD fornecido com a impressora no PC cliente para ativar a impressão.
- Informações necessárias durante a configuração do software um nome de compartilhamento para o servidor e a impressora \\nome do servidor\nome de compartilhamento da impressora.

#### Etapas de instalação:

- Insira o CD fornecido com a impressora. O instalador do software deve iniciar sem assistência. Clique em Instalar impressora. Se o instalador de software não iniciar, procure o setup.exe no diretório raiz do CD e clique duas vezes nele. Em seguida, clique em Instalar impressora.
- Selecione o idioma que gostaria que o instalador exibisse e aceite o Contrato de licença.
- 3. Na tela Conexão da impressora, selecione Conectada pela rede.
- 4. Na tela Configuração da rede, selecione Instalação do cliente para imprimir a partir do servidor cliente.
- Na tela Especificar o caminho da rede, identifique a impressora inserindo o nome de compartilhamento para o servidor e a impressora ou procurando a impressora.
- 6. Selecione o modelo da impressora.
- Se quiser instalar o software típico, selecione Instalação típica; ou, se quiser selecionar o software a ser instalado, selecione Instalação personalizada.
- 8. Permita a conclusão da instalação.

- 🔹 מידע הנחוץ במהלך התקנת התוכנה:
- אתר את כתובת החומרה או כתובת ה-IP, מהעמוד השני של דף התצורה של המדפסת. להנחיות אודות אופן הדפסת דף תצורה, עיין במדריך למשתמש של המדפסת, הנמצא על-גבי התקליטור.
  - בחר שם שיתוף למדפסת.

#### שלבי ההתקנה:

- 1. הכנס את התקליטור המצורף למדפסת. מתקין התוכנה אמור להתחיל לפעול באופן עצמאי. לחץ על **התקן תוכנה**. אם מתקין התוכנה אינו מתחיל לפעול, אתר את הקובץ setup.exe בתיקיית הבסיס של התקליטור ולחץ עליו פעמיים; לאחר מכן, לחץ על התקן מדפסת.
  - 2. בחר את השפה שבה ברצונך להציג את המתקין ואשר את הסכם הרישיון.
    - 3. במסך חיבור המדפסת, בחר **מחוברת דרך הרשת**.

#### 4. במסך התקנה ברשת, בחר בהגדרת רשת בסיסית עבור מחשב או שרת.

- 5. במסך זיהוי מדפסת, זהה את המדפסת באמצעות חיפוש או באמצעות ציון כתובת חומרה או IP. במרבית המקרים, כתובת ה-IP מוקצית למדפסת אולם תוכל לשנות אותה אם תרצה, באמצעות בחירה בשנה הגדרות. הערה: שנה הגדרות הוא שם הלחצן במסך דו-שיח זה.
  - 6. בחר את דגם המדפסת.
  - 7. אם הנך מעוניין בהתקנת תוכנה רגילה, בחר ב**התקנה אופיינית**. אם תרצה לבחור את סוג התוכנה שתתוקן, בחר בהתקנה מותאמת אישית.
    - 8. הענק למדפסת שם שיוצג בתיקיה מדפסות.
    - 9. במסך שיתוף המדפסת, בחר ב**משותפת כ:** והענק למדפסת את שם השיתוף.
- 10. אם הנך משתף מדפסת עם מחשבים, שעליהם מותקנות מערכות הפעלה אחרות, השונות מזאת שמותקנת על-גבי המחשב שלך, במסך תמיכה במנהל התקן לקוח, בחר את מנהלי ההתקנים עבור מערכות הפעלה אלה.
  - 11. עבור Windows 2000 ועבור Windows XP עבור 2000 ותיאור המדפסת, אם תרצה.
    - 12. אפשר להתקנה להסתיים.

#### 3 – מדפסת משותפת, מחוברת בחיבור ישיר (הדפסת לקוח-שרת)

המדפסת מחוברת למחשב אישי באמצעות כבל מקבילי או כבל USB ההיא משותפת למחשבים או לקוחות אחרים ברשת.

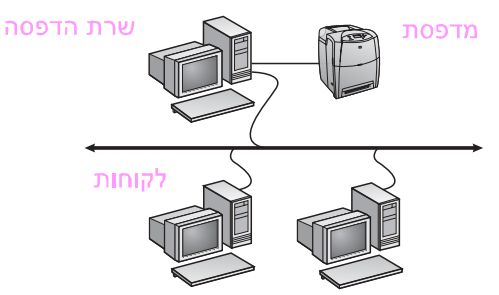

- מומלץ למדפסות שאין להן חיבור רשת. 🗕
- המדפסת נדרשת להיות מחוברת ישירות למחשב, באמצעות כבל מקבילי או 🔹 כבל USB.
  - סקירת התקנה: •
  - הפעל את התקליטור המצורף למדפסת, על-גבי מחשב השרת, כדי לאפשר הדפסה.

- התקנת חומרה חבר את המדפסת ישירות לרשת, באמצעות כבל מקבילי או כבל USB
  - מידע הנחוץ במהלך התקנת התוכנה בחר שם שיתוף למדפסת.

#### שלבי ההתקנה:

- 1. הכנס את התקליטור המצורף למדפסת. מתקין התוכנה אמור להתחיל לפעול באופן עצמאי. לחץ על **התקן תוכנה**. אם מתקין התוכנה אינו מתחיל לפעול, אתר את הקובץ setup.exe בתיקיית הבסיס של התקליטור ולחץ עליו פעמיים; לאחר מכן, לחץ על **התקן מדפסת**. כדי לקבל את התוצאות הטובות ביותר, אל תחבר את המדפסת למחשב עד שתתבקש לעשות זאת, על-ידי מתקין התוכנה.
  - 2. בחר את השפה שבה ברצונך להציג את המתקין ואשר את הסכם הרישיון.
    - 3. במסך חיבור המדפסת, בחר מחוברת ישירות למחשב זה.
    - 4. במסך סוג מחבר, בחר את סוג הכבל שישמש לחיבור המדפסת.
      - 5. בחר את דגם המדפסת.
  - 6. אם הנך מעוניין בהתקנת תוכנה רגילה, בחר ב**התקנה אופיינית**. אם תרצה לבחור את סוג התוכנה שתתוקן, בחר ב**התקנה מותאמת אישית**.
    - 7. הענק למדפסת שם שיוצג בתיקיה מדפסות.
    - 8. במסך שיתוף המדפסת, בחר ב**משותפת כ:** והענק למדפסת את שם השיתוף.
- 9. אם הנך משתף מדפסת עם מחשבים, שעליהם מותקנות מערכות הפעלה אחרות, השונות מזאת שמותקנת על-גבי המחשב שלך, במסך תמיכה במנהל התקן לקוח, בחר את מנהלי ההתקנים עבור מערכות הפעלה אלה.
  - 10. עבור Windows 2000 ועבור Windows 2000 תוכל להזין את המיקום ותיאור המדפסת, אם תרצה.
    - 11. אפשר להתקנה להסתיים.

#### התקנת מחשב לקוח

- מומלץ לבצע כאשר המדפסת כבר חוברה למחשב ושותפה או שחוברה ישירות לרשת – המדפסת משותפת ברשת באמצעות תצורה מספר 2 או 3, לעיל.
- הפעל את התקליטור המצורף למדפסת, על-גבי מחשב הלקוח, כדי לאפשר 🏼 הדפסה.
- מידע הנחוץ במהלך התקנת התוכנה שמות השיתוף של השרת והמדפסת .\\server-name\printer-share-name

#### שלבי ההתקנה:

- 1. הכנס את התקליטור המצורף למדפסת. מתקין התוכנה אמור להתחיל לפעול באופן עצמאי. לחץ על **התקן תוכנה**. אם מתקין התוכנה אינו מתחיל לפעול, אתר את הקובץ setup.exe בתיקיית הבסיס של התקליטור ולחץ עליו פעמיים; לאחר מכן, לחץ על התקן מדפסת.
  - 2. בחר את השפה שבה ברצונך להציג את המתקין ואשר את הסכם הרישיון.
    - במסך חיבור המדפסת, בחר מחוברת דרך הרשת.
    - 4. במסך התקנה ברשת, בחר ב**התקנת לקוח להדפסת לקוח-שרת**.
- 5. במסך ציין נתיב רשת, זהה את המדפסת, באמצעות הזנת שמות השיתוף של השרת והמדפסת או על-ידי דיפדוף אל המדפסת.
  - 6. בחר את דגם המדפסת.
- 7. אם הנך מעוניין בהתקנת תוכנה רגילה, בחר ב**התקנה אופיינית**. אם תרצה לבחור את סוג התוכנה שתתוקן, בחר ב**התקנה מותאמת אישית**.
  - 8. אפשר להתקנה להסתיים.

### מדריך התקנה למדפסת משותפת המחוברת לרשת עבור מערכות הפעלה של Windows

HP ממליצה לך להשתמש במתקין התוכנה של HP, הנמצא על-גבי התקליטור, לצורך התקנת מנהלי ההתקנים של המדפסת, עבור הגדרות התצורה לרשת, המתוארים להלן. תוכנית העזר של המתקין, זמינה על-גבי התקליטור המצורף למדפסת. אינך נדרש להתקין תוכנת מדפסת נוספת, עקב השימוש במתקין זה.

תוכל גם להגדיר תצורות אלה, באמצעות אשף הוספת המדפסת, אולם ההנחיות לכך אינן מפורטות כאן. לקבלת הנחיות אלה ולקבלת הנחיות מפורטות יותר לשימוש במתקין, עיין ב*מדריך למשתמש,* הנמצא על-גבי התקליטור המצורף למדפסת. ניתן למצוא שם גם הנחיות עבור התקנה על-גבי מערכות הפעלה אחרות. המדריך מצוא שם גם הנחיות עבור Administrator Guide אחרות. המדריך למנהל HP JetDirect Administrator Guide) וכן (מדריך למנהל HP JetDirect) וכן Installation Notes (הערות עבור ההתקנה) גם כן נמצאים על-גבי התקליטור ומכילים הנחיות נוספות.

#### תצורות רשת אפשריות

ארבע תצורות אפשריות למדפסת רשת, כוללות:

- 1. המדפסת מחוברת ישירות לרשת.
- 2. המדפסת מחוברת ישירות לרשת והיא בעלת שרת הדפסה.
- מחדפסת מחוברת ישירות למחשב שולחני, המשמש כשרת הדפסה, ומאפשר למדפסת להיות משותפת ברשת.
- מחשבי לקוח מתחברים למדפסת שכבר הוגדרה ברשת או מתחברים למדפסת דרך מחשב שולחני שהמדפסת מחוברת אליו.

החלק הבא מספק מידע אודות כל תצורת רשת וכן מספק מידע התקנה בסיסי.

#### 1 – תצורת מדפסת המחוברת ליציאת רשת (מצב הדפסה ישיר או מצב peer-to-peer)

המדפסת מחוברת ישירות לרשת וכל המחשבים או הלקוחות מדפיסים ישירות למדפסת.

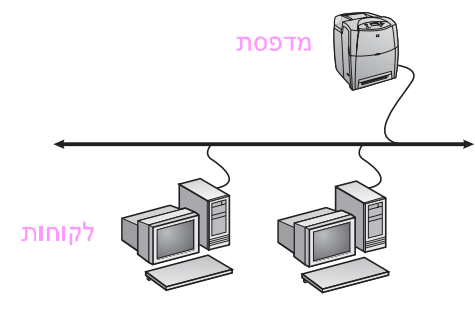

- 🔹 מומלץ לקבוצות בנות 10 עד 20 משתמשים או למשרדים קטנים.
- דרוש חיבור רשת למדפסת או שרת הדפסה פנימי או חיצוני. אם למדפסת אין
   אחד מאלה, השתמש בתצורה מספר 3, להלן.
  - סקירת ההתקנה: 🗕
  - התקנת חומרה חבר את המדפסת ישירות לרשת, באמצעות כבל רשת.
  - הפעל את התקליטור המצורף למדפסת ופעל על-פי השלבים להלן,
     עבור כל מחשב, כדי לאפשר הדפסה.
- מידע הנחוץ במהלך התקנת התוכנה חומרת המדפסת או כתובת
   ה-IP, מעמוד 2 בדף התצורה של המדפסת. להנחיות אודות אופן הדפסת
   דף תצורה, עיין במדריך למשתמש של המדפסת, הנמצא על-גבי
   התקליטור.

#### שלבי ההתקנה:

- הכנס את התקליטור המצורף למדפסת. מתקין התוכנה אמור להתחיל לפעול באופן עצמאי. לחץ על התקן תוכנה. אם מתקין התוכנה אינו מתחיל לפעול, אתר את הקובץ setup.exe בתיקיית הבסיס של התקליטור ולחץ עליו פעמיים; לאחר מכן, לחץ על התקן מדפסת.
- 2. בחר את השפה שבה ברצונך להציג את המתקין ואשר את הסכם הרישיון.
  - . במסך חיבור המדפסת, בחר מחוברת דרך הרשת.
- 4. במסך התקנה ברשת, בחר בהגדרת רשת בסיסית עבור מחשב או שרת.
- 5. במסך זיהוי מדפסת, זהה את המדפסת באמצעות חיפוש או באמצעות ציון כתובת חומרה או IP. במרבית המקרים, כתובת ה-IP מוקצית למדפסת, אולם תוכל לשנות אותה אם תרצה, באמצעות בחירה בשנה הגדרות. הערה: שנה הגדרות הוא שם הלחצן במסך דו-שיח זה. עיין בעזרה המקוונת, המצורפת למתקין, למידע אודות כתובת IP.
  - 6. בחר את דגם המדפסת.
- אם הנך מעוניין בהתקנת תוכנה רגילה, בחר בהתקנה אופיינית. אם תרצה לבחור את סוג התוכנה שתתוקן, בחר בהתקנה מותאמת אישית.
  - 8. הענק למדפסת שם שיוצג בתיקיה מדפסות.
  - במסך שיתוף המדפסת, בחר בלא משותפת.
  - 10. ציין מיקום וכן תיאור קצר, אם תרצה בכך.
    - 11. אפשר להתקנה להסתיים.

#### 2 – מדפסת המחוברת ליציאת רשת ומשותפת (הדפסת לקוח-שרת)

המדפסת מחוברת ישירות לרשת והיא בעלת שרת הדפסה. השרת מנהל את ההדפסה.

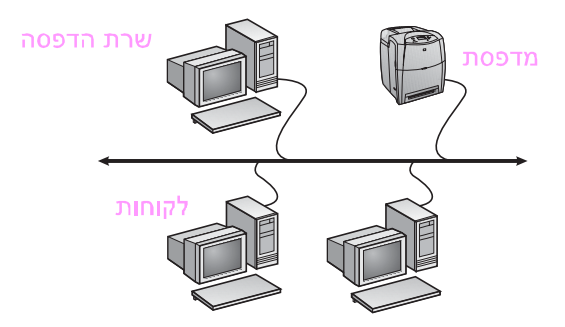

- מומלץ לקבוצות עבודה גדולות יחסית מעל 30 משתמשים. מאפשר
   למנהל לשלוט על הגדרות מנהל התקן מדפסת לקוח.
- דרוש חיבור רשת למדפסת או שרת הדפסה פנימי או חיצוני. אם למדפסת אין חיבור רשת, השתמש בתצורה מספר 3, להלן.
  - סקירת ההתקנה: 🗕
  - התקנת חומרה חבר את המדפסת ישירות לרשת, באמצעות כבל רשת.
  - הפעל את התקליטור המצורף למדפסת, על-גבי מחשב השרת, כדי לאפשר הדפסה.

# מדריך להתקנה ברשת

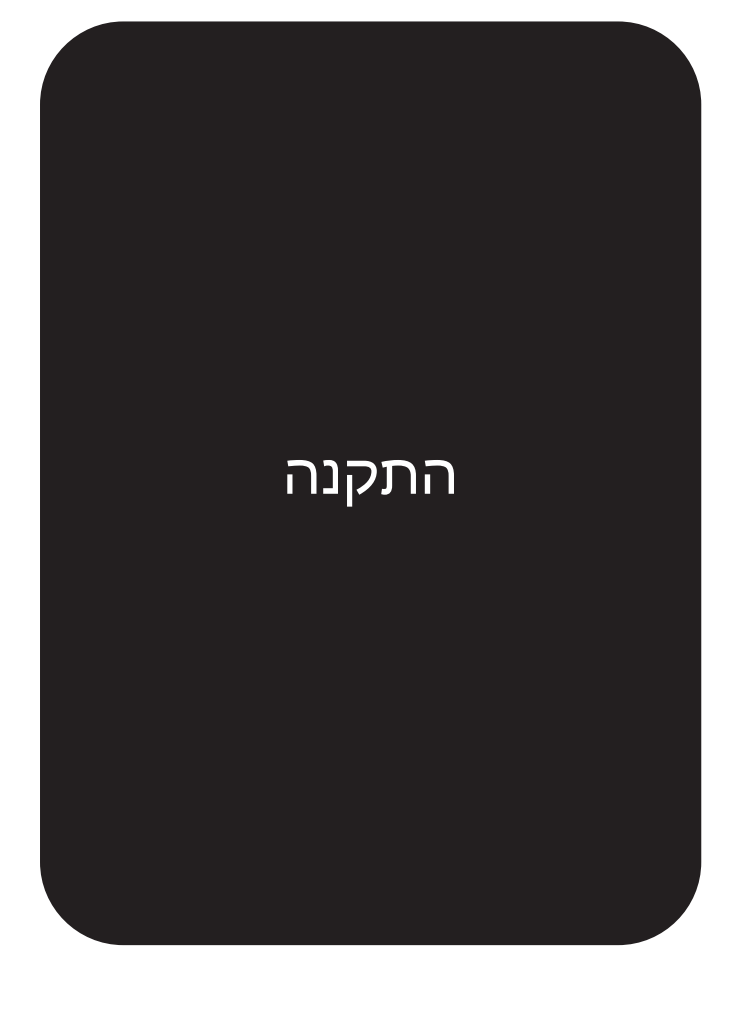

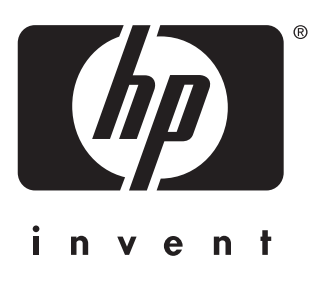

© 2004 Hewlett-Packard Development Company, L.P.

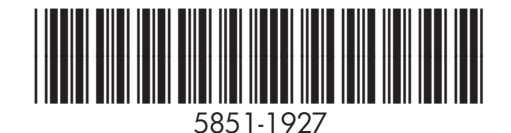

www.hp.com